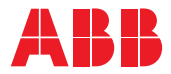

### SOLAR-WECHSELRICHTER

# Installation – Kurzanleitung REACT 2 3.6 / 5.0 kW

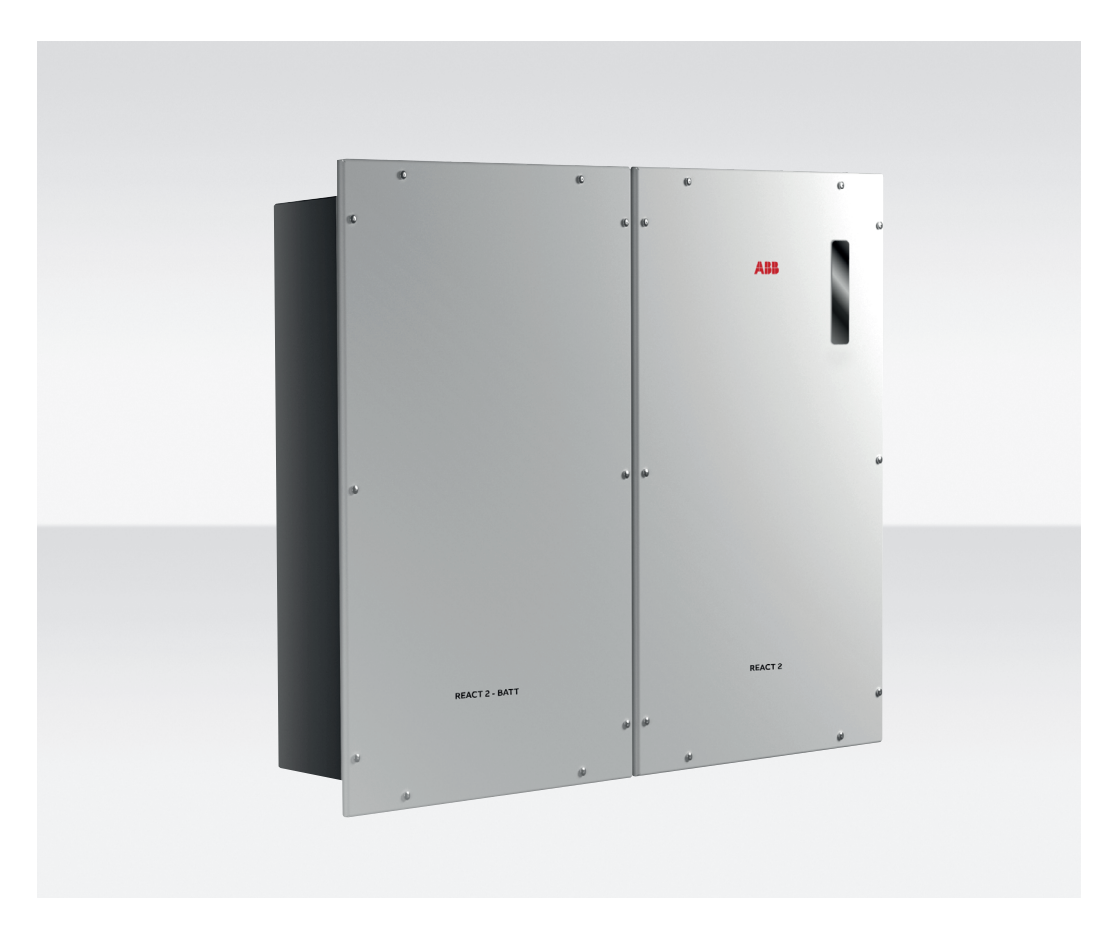

# DE

# Inhaltsverzeichnis

| 1. Referenznummernindex                              | 2-4   |
|------------------------------------------------------|-------|
| 2. Etiketten und Symbole                             | 5     |
| 3. Heben und Transport                               | 5     |
| 4. Liste der gelieferten Komponenten                 | 6     |
| 5. Auswahl des Installationsorts                     | 6-7   |
| 6. Montageanleitung                                  | 7-9   |
| 7. Installationsanweisungen - Multi-Batterie-Systeme | 9     |
| 8. Anschluss des Energiezählers                      | 10-13 |
| 9. Netzkabel und Schutzvorrichtungen                 | 14    |
| 10. Ausgangsanschluss (AC)                           | 14-15 |
| 11. Backup-Kabel und Schutzvorrichtungen             | 16    |
| 12. Backup-Kabel Ausgangsanschluss (AC)              | 16    |
| 13. Eingangskonfiguration (DC)                       | 17    |
| 14. Eingangsanschluss (DC)                           | 17    |
| 15. Anschluss der Kommunikations- und Steuersignale  | 18-19 |
| 16. Beschreibung der Anzeigefunktionen               | 20-21 |
| 17. Inbetriebnahme                                   | 22-24 |
| 18. Kenngrößen und technische Daten                  | 25-26 |

### 1. Referenznummernindex

| 01   | REACT2-UNO Wandhalterung                        | 20 | REACT2-BATT Wandhalterung                        | 40  | Kommunikations- und Steuersignalklemmenblock                                                                     |
|------|-------------------------------------------------|----|--------------------------------------------------|-----|----------------------------------------------------------------------------------------------------|
| 02   | REACT2-UNO                                      | 21 | REACT2-BATT                                      | 41  | Schraubklemmenblock des multifunktionalen<br>Relais                                                              |
| 03   | Anzeigefunktionen                               | 22 | Batterie-Kommunikationsanschluss<br>COMM.[B]     | 42  | AC-Ausgangsklemmenblock (BACKUP)                                                                                 |
| 04)  | Kühlkörper                                      | 23 | Batterie-Stromversorgungsanschluss<br>POWER [B]  | 43  | AC-Ausgangsklemmenblock (NETZ)                                                                                   |
| 05   | REACT2-UNO Frontabdeckung                       | 24 | REACT2-BATT externer Schutzleiter [B]            | 44  | Kabelkanal                                                                                                    |
| 06   | Eingangsanschlüsse MPPT1 (IN1)                  | 25 | REACT2-BATT externer Schutzleiter [A]            | 50  | Energiezähler ABB B21                                                                                            |
| 07   | DC- und Batterietrennschalter                   | 26 | REACT2-BATT Befestigungspunkt für<br>Wandmontage | 51  | REACT-MTR-1PH                                                                                                    |
| 08   | Batterie-Kommunikationsanschluss<br>COMM.[A]    | 30 | LAN Ethernet-Anschluss (RJ45)                    | 52  | Öffnung für das Netzkabel                                                                                        |
| 09   | Batterie-Stromversorgungsanschluss<br>POWER [A] | 31 | Knopfzelle                                       | 53  | AC-Stromversorgungs-Klemmenblock                                                                                 |
| 10   | REACT2-UNO Befestigungspunkt für<br>Wandmontage | 32 | DC-Eingangsklemmen                               | 54) | ENERGIEZÄHLER RS485 Schraubklemmenblock                                                                          |
| (11) | REACT2-UNO externer<br>Erdungsanschluss         | 33 | Speicherkarte                                    | 55  | ENERGIEZÄHLER ABB B23, B24                                                                                       |
| 12   | Eingangsanschlüsse MPPT2 (IN2)                  | 34 | RS485-ENERGIEZÄHLER<br>Kommunikationskarte       | 56  | Schraubklemmenanschluss-Seite zum Solar-Wechselrichter<br>und zu Verbraucherlasten (für Energiezähler B23 & B24) |
| 13   | Servicekabelverschraubung                       | 35 | RS485-PC Kommunikationskarte                     | 57  | ENERGIEZÄHLER RS485 Schraubklemmenblock                                                                          |
| (14) | ENERGIE-Anschluss                               | 36 | RS485-LOGGER Kommunikationskarte                 | 58  | Schraubklemmenanschluss-Seite zum Stromnetz (für Energiezähler B23 & B24)                                        |
| 15   | Wi-Fi-Antennenanschluss                         | 37 | RS485-LOGGER<br>Leitungsterminierungsschalter    | 59  | Schraubklemmenanschluss-Seite zum Stromnetz (für Energiezähler B21)                                              |
| (16) | AC-Ausgang-Kabelverschraubung<br>(BACKUP)       | 38 | RS485-PC<br>Leitungsterminierungsschalter        | 60  | Schraubklemmenanschluss-Seite zum Solar-Wechselrichter<br>und zu Verbraucherlasten (für Energiezähler B21)       |
| 17   | AC-Ausgangsanschluss (NETZ)                     | 39 | RS485-ENERGIEZÄHLER                              |     |                                                                                                    |

### REACT2-UNO-3.6/5.0-TL (Außenansicht)

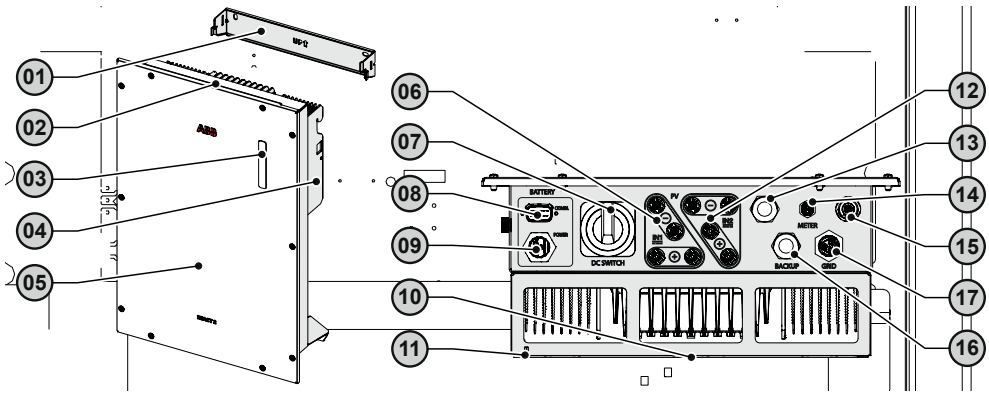

REACT2-BATT (Außenansicht)

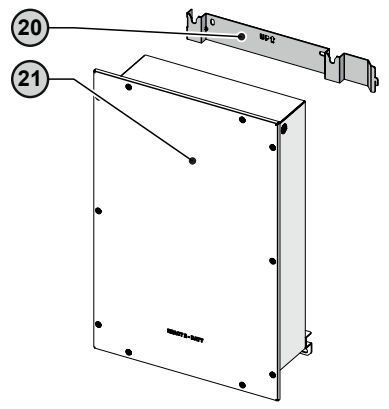

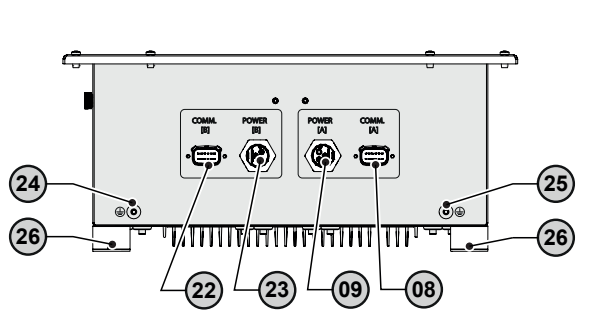

REACT2-UNO-3.6/5.0-TL (Innenansicht)

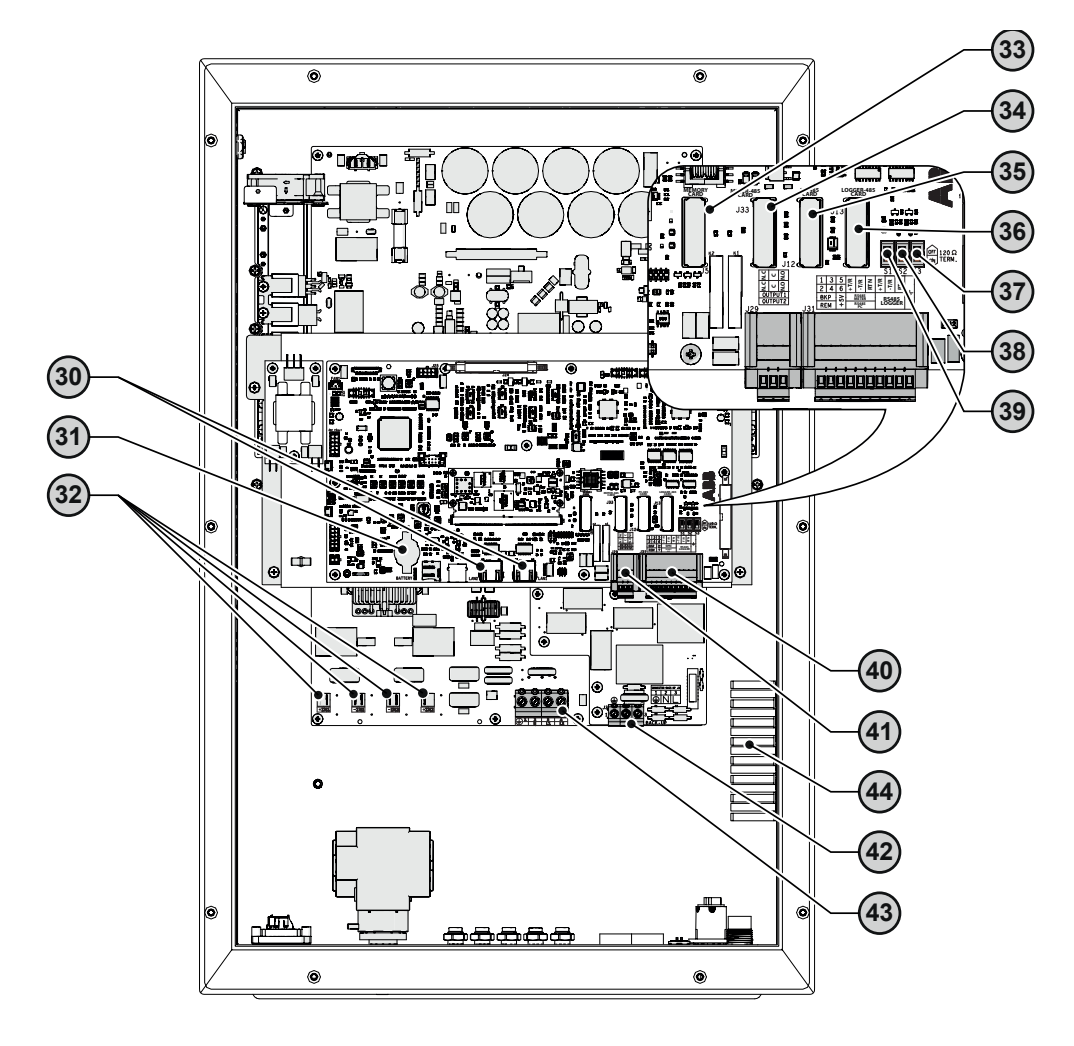

### 1. Referenznummernindex (Fortsetzung)

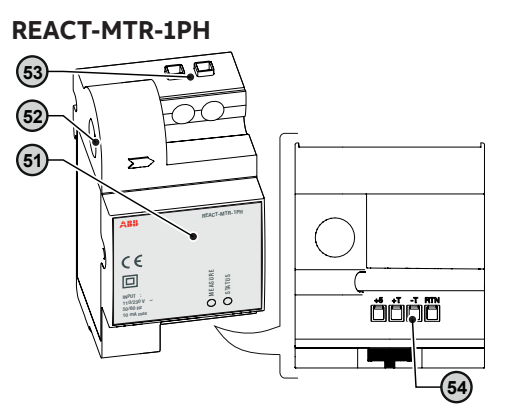

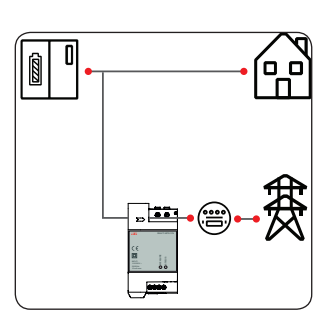

<u>(</u>)

Energiezähler ABB B21

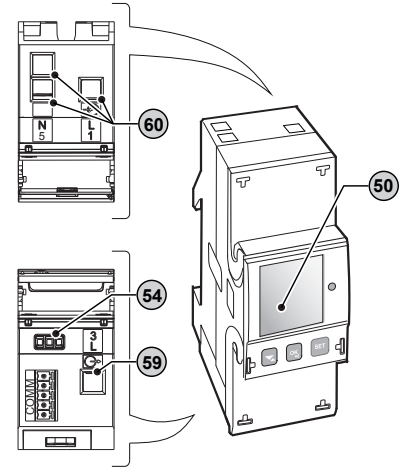

## Energiezähler ABB B23, B24

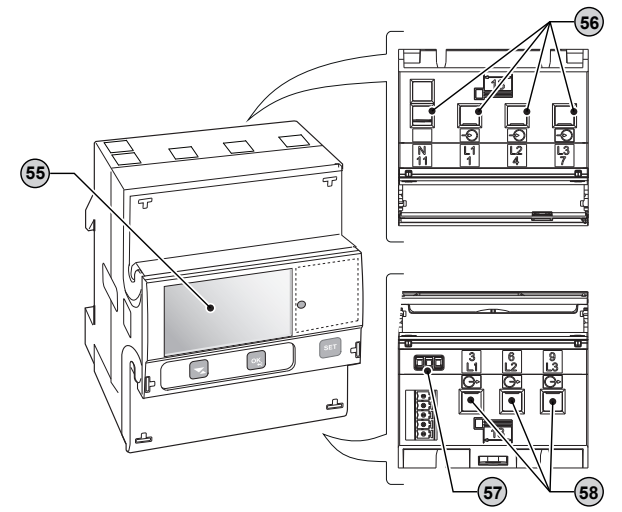

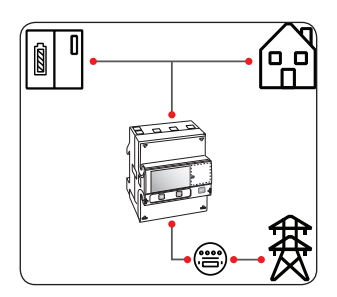

### 2. Etiketten und Symbole

Die Etiketten auf dem Wechselrichter und der Batterieeinheit zeigen die behördlichen Kennzeichnungen, wesentlichen technischen Daten und die Identifikation von Gerät und Hersteller.

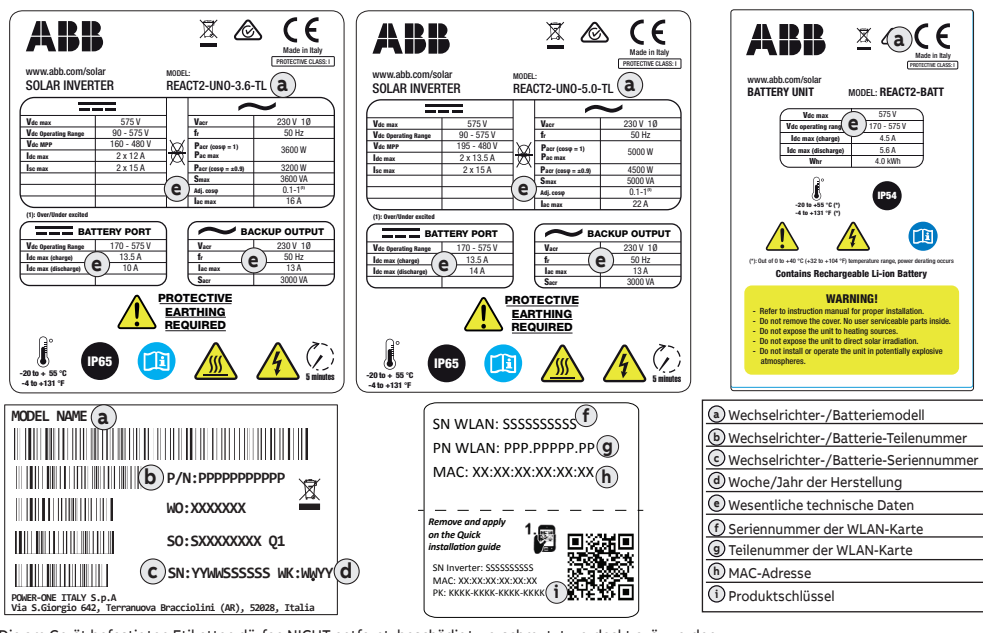

Die am Gerät befestigten Etiketten dürfen NICHT entfernt, beschädigt, verschmutzt, verdeckt o. ä. werden. Falls das Admin Plus-Kennwort verlangt wird, ist die Seriennummer als solches anzugeben - SN: YYWWSSSSS-

| Die Gefahr | Die Gefahrenbereiche sind im Handbuch bzw. in einigen Fällen auf dem Gerät durch Zeichen, Etiketten oder Symbole gekennzeichnet. |           |                                                                                          |                          |                                          |  |
|------------|----------------------------------------------------------------------------------------------------|-----------|------------------------------------------------------------------------------------------|--------------------------|------------------------------------------|--|
|            | Stets das Benutzerhandbuch<br>beachten                                                                                           | $\square$ | Allgemeine Warnung – wichtige<br>Sicherheitsinformation                                  | <u>A</u>                 | Gefährliche Spannung                     |  |
| IP65       | Schutzart des Geräts                                                                                                    | Ĵ         | Temperaturbereich                                                                        | $\overleftarrow{\infty}$ | Ohne Isolations-<br>transformator        |  |
| +-         | Plus- und Minuspol der<br>Eingangsspannung (DC)                                                                                  |           | Immer Sicherheitsbekleidung<br>tragen und/oder persönliche<br>Schutzausrüstung verwenden |                          | Anschlussstelle für Erdungsschutz        |  |
| Ĩ          | Gleich- bzw. Wechselstrom                                                                                                    |           | Heiße Oberflächen                                                                        |                          | Entladezeit der gespeicherten<br>Energie |  |

### 3. Heben und Transport

#### Transport und Handhabung

Der Transport des Geräts, insbesondere auf der Straße, muss mit geeigneten Fahrzeugen und Mitteln zum Schutz der Bauteile (insbesondere der elektronischen Bauteile) vor heftigen Stößen, Feuchtigkeit, Vibration etc. durchgeführt werden.

Hinweis für REACT2-BATT: die Beförderung auf der Straße wird durch das internationale ADR-Übereinkommen geregelt.

#### Heben

Normalerweise lagert und schützt ABB einzelne Bauteile durch geeignete Mittel, um ihren Transport und die nachfolgende Handhabung einfacher zu machen. In der Regel ist es dennoch nötig, die Erfahrung spezialisierter Mitarbeiter zu nutzen, die für das Ver- und Entladen der Bauteile verantwortlich sind.

Wo es möglich bzw. vorgeschrieben ist, können als Ankerpunkte verwendbare Ringösen oder Tragegriffe eingesetzt werden bzw. sind bereits eingesetzt.

Die zum Heben verwendeten Vorrichtungen müssen das Gewicht des Geräts tragen können.

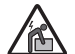

Die Anzahl der benötigten Personen, die zum Anheben der Geräte notwendig sind, muss den lokalen Vorschriften für maximal erlaubte Gewichte / Hebegrenzen pro Person entsprechen.

#### Gerätegewicht

| Gerät                 | Gewicht (kg) | Hebepunkte                               |
|-----------------------|--------------|------------------------------------------|
| REACT2-UNO-3.6/5.0-TL | < 22 kg      | 4 (vorgeschlagen im Fall von 2 Personen) |
| REACT2-BATT           | 50 kg        | 4 (vorgeschlagen im Fall von 2 Personen) |

#### Auspacken und Prüfen

Die Komponenten der Verpackung müssen entsprechend den im Installationsland geltenden Vorschriften entsorgt werden. Bitte überprüfen Sie das Gerät auf Unversehrtheit und Vollständigkeit aller Bauteile, wenn Sie die Verpackung des Geräts öffnen. Bei Defekten oder Schäden unterbrechen Sie das Auspacken, konsultieren Sie den Spediteur und informieren Sie unverzüglich den ABB-Kundendienst.

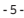

### 4. Liste der gelieferten Komponenten

| Erhältliche Komp | onenten für REACT2-UNO                                                                                         | Menge                       | Erhältliche Komponenten für REACT2-BATT                                                                       | Menge |
|------------------|----------------------------------------------------------------------------------------------------|-----------------------------|----------------------------------------------------------------------------------------------------|-------|
|                  | Halterung für Wandmontage von<br>REACT2-UNO                                                                    | 1                           | Halterung für Wandmontage von<br>REACT2-BATT                                                                  | 1     |
|                  | Stecker für den Anschluss des<br>multifunktionalen Relais                                                      | 2                           | Anschlusskabel für Stromversorgung                                                                            | 1     |
|                  | Stecker für den Anschluss der<br>Kommunikations- und Steuersignale                                             | 1                           | von REACT2-BATT                                                                                               | 1     |
|                  | Sechskantmuttern M5, flache<br>Unterlegscheibe M5 und Fächerscheibe<br>M5 für Anschluss des Schutzleiterkabels | 1+1+1                       | Signal-Anschlusskabel für REACT2-BAT                                                                          | Γ 1   |
| $\cap \cap$      | Steckbrücken für die Konfiguration der<br>parallelen Eingangskanäle                                            | 1 (rot)<br>+<br>1 (schwarz) | Kabelschuh für Erdkabel                                                                                       | 2     |
|                  | EMI-Filter für AC-Ausgangsanschluss-<br>Kabelverschraubung (BACKUP) (16)                                       | 1                           | Sechskantmuttern M5, flache<br>Unterlegscheibe M5 und Fächerscheibe<br>M5 für Anschluss des Schutzleiterkabel | 1+1+1 |
|                  | WLAN-Antenne                                                                                                   | 1                           |                                                                                                    |       |
|                  | AC-Ausgangsanschluss ወ<br>-Gegenstück (NETZ)                                                                   | 1                           | Technische Dokumentation                                                                                      | 1     |
|                  | ENERGIEZÄHLER-Anschluss 1                                                                                      | 1                           |                                                                                                    |       |
|                  | Technische Dokumentation                                                                                       | 1                           |                                                                                                    |       |

### 5. Wahl des Installationsorts

#### Überprüfung der Umgebung

- Prüfen Sie anhand der technischen Daten die erforderlichen Umgebungsbedingungen (Schutzart, Temperatur, Feuchtigkeit, Höhe usw.)
- Der Installationsort muss leicht zugänglich sein
- Öffnen Sie den REACT2-UNO niemals bei Regen, Schnee oder hoher Luftfeuchtigkeit (> 95 %).
- Der Installationsort muss für Kinder unzugänglich gemacht werden
- Die Installation der Einheit an einem Ort, der Sonnenlicht ausgesetzt ist, führt zur Nichtigkeit aller Garantieansprüche, weil dies Folgendes verursachen kann:
- Leistungsbegrenzungsphänomene im Wechselrichter und Batterieeinheit
- frühzeitigen Verschleiß der elektrischen/elektromechanischen Komponenten
- frühzeitigen Verschleiß der mechanischen Bauteile (Dichtungen) und der Benutzeroberfläche (Anzeige)
- verminderte Leistung, Lebensdauer und eventuelle Beschädigung der Batterieeinheit
- Installieren Sie das Gerät nicht in kleinen, geschlossenen Räumen, in denen die Luft nicht frei zirkulieren kann.
- Stellen Sie stets sicher, dass der Luftstrom um den Wechselrichter nicht blockiert ist, um Überhitzung zu vermeiden.
- Installieren Sie das Gerät nicht an Orten, wo leicht entflammbare Stoffe oder Gase vorhanden sein können.
- Installieren Sie das Gerät nicht an Holzwänden oder in der Nähe von leicht entflammbaren Materialien.
- · Installieren Sie das Gerät nicht an Orten, wo permanent Wasser und/oder eine hohe Luftfeuchtigkeit vorzufinden sind.
- Halten Sie die Mindestabstände von Gegenständen im Umfeld von REACT2-UNO und REACT2-BATT, welche die Installation des Wechselrichters verhindern und die Luftströmung einschränken oder blockieren könnten, ein.
- Bei der Installation müssen alle sonstigen elektrischen Geräte berücksichtigt werden (z. B. Lampen, Schalter usw.), die mindestens 20 cm vom Gerät entfernt sein müssen. Diese Abstände müssen auch eingehalten werden, um die für die Kühlung des Geräts notwendige Luftzirkulation zu unterstützen und die Installations-/Wartungsarbeiten von Hardware und Software zu erleichtern, für die das Demontieren der vorderen Abdeckungen notwendig ist.
- Vertikal mit einer maximalen Neigung von 5° installieren (vorwärts oder rückwärts).
- Bei einer Mehrfachinstallation, die Wechselrichter nebeneinander positionieren, Falls der verfügbare Platz diese Anordnung nicht ermöglicht, positionieren Sie die Wechselrichter wie abgebildet übereinander, damit die Wärmeableitung nicht durch andere Wechselrichter beeinträchtigt wird. Es können zwei oder mehrere REACT2-BATT übereinander installiert werden.
- Die REACT2-BATT darf nicht oberhalb des REACT2-UNO installiert werden.
- Es ist möglich, REACT2-UNO und REACT2-BATT separat mit größeren Abständen voneinander zu installieren, indem das Kabelset "REACT2-XL-CABLE-KIT" verwendet wird (Kabellänge 2 m).

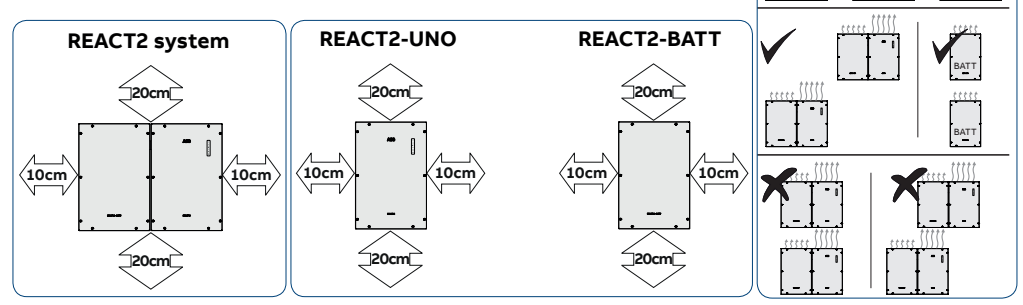

### 5. Auswahl des Installationsorts (Fortsetzung)

- Installieren Sie das System aufgrund des während des Betriebs erzeugten Geräuschpegels nicht in Räumen, in denen Personen leben oder in denen ein länger andauernder Aufenthalt von Personen oder Tieren zu erwarten ist. Das Niveau der Geräuschemission wird sehr stark davon beeinflusst, wo das Gerät installiert wird (beispielsweise: die Art der Bodenoberfläche in der Umgebung des Wechselrichters, die allgemeinen Eigenschaften und Merkmale des Raums usw.) sowie der Qualität der elektrischen Stromversorgung.
- Vermeiden Sie elektromagnetische Störungen, die den ordnungsgemäßen Betrieb des elektronischen Geräts beeinträchtigen und zu sich daraus ergebenden Gefahren führen können.
- Die Umgebungstemperatur des Installationsorts muss zwischen 5°C und 30°C liegen, um den optimalen Betrieb der Batterieeinheit zu garantieren (REACT2-BATT). Nachstehend wird die vom System bereitgestellte Funktionalität abhängig von der Umgebungstemperatur aufgezeigt: T1 - optimaler Betrieb des REACT2-Systems
  - T2 korrekter Betrieb des REACT2-Systems mit eventuell eingeschränkter Leistung
  - T3 nur der Betrieb des Wechselrichters möglich. Das Batterie-Management ist deaktiviert.

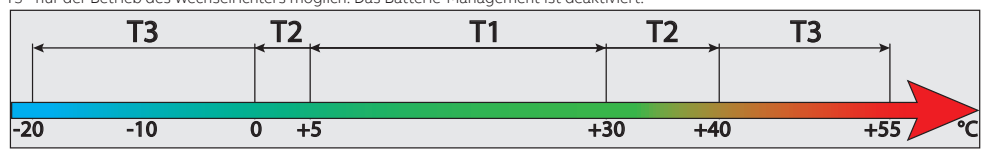

- Die Wartung der Hardware und Software des REACT2-UNO erfordert die Entfernung der Frontabdeckungen. Pr
  üfen Sie, ob die korrekten Installationssicherheitsabst
  ände beachtet werden, um routinem
  äßige Überpr
  üfungs- und Wartungsma
  ßnahmen zuzulassen.
- Installieren Sie an einer Wand oder starken Konstruktion, die das Gewicht tragen kann.
- Wartung geeignet ist, es sei denn, zur Durchführung der Aufgabe werden zweckmäßige Mittel bereitgestellt.
- Falls möglich, auf Augenhöhe installieren, damit die Anzeige leicht abgelesen werden kann.
- Der Wechselrichter k
   änn mittels des kabellosen Kommunikationskanal
   in Betrieb genommen und 
   überwacht werden. Die WLAN-Karte
   des Wechselrichters nutzt Funkwellen zum Senden und Empfangen von Daten; es ist daher wichtig, eine geeignete Position f
   ür den
   Router zu finden, wobei Sie die verschiedenen Materialarten ber
   ücksichtigen sollten, die das Funksignal dabei d
   durchdringen muss:

| Material          | Relative Signalabschwächung     |
|-------------------|---------------------------------|
| Offenes Feld      | 0 % (Stärke bei etwa 40 Metern) |
| Holz / Glas       | Von 0 bis 10 %                  |
| Stein / Sperrholz | Von 10 bis 40 %                 |
| Stahlbeton        | Von 60 bis 90 %                 |
| Metall            | Bis zu 100 %                    |

Der endgültige Installationsort des Wechselrichter darf nicht den Zugang zu jeglichen extern angebrachten Trenneinrichtungen einschränken.

### 6. Montageanleitung

#### Wandmontage des REACT2-Systems

- Platzieren Sie die Halterung (1) von REACT2-UNO vollkommen flach auf der Wand und verwenden Sie sie als Bohrschablone.
- Es liegt in der Verantwortlichkeit des Monteurs, eine geeignete Anzahl und die Anordnung der Befestigungspunkte zu wählen. Die Wahl muss auf der Art der Auflage (Wand, Rahmen oder andere Auflage), den Typ der zu verwendenden Verankerungen und deren Fähigkeit, das Vierfache des Gewichts des Wechselrichters zu tragen (4 x 22 kg = 88 kg) basieren. Bohren Sie abhängig von der Art der gewählten Verankerung die erforderlichen 2 Löcher, (A) um die Halterung anzubringen.
- Befestigen Sie die REACT2-UNO-Halterung () an der Auflage.

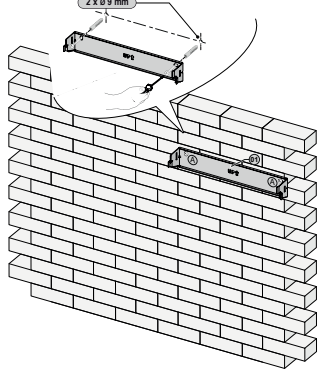

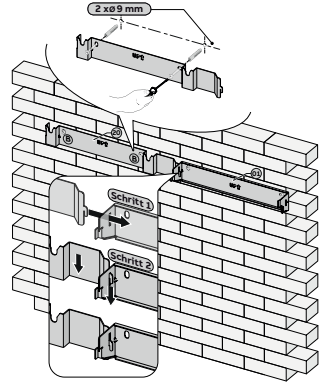

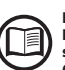

Das zugrunde liegende Verfahren ähnelt dem Verfahren für die Installation von REACT2-BATT Seite an Seite. Alternativ ist es möglich, mehrere REACT2-BATT separat mit größeren Abständen zu installieren, indem das Kabelset "REACT2-XL-CABLE-KIT" verwendet wird (Kabellänge 2 m).

- Platzieren Sie die Halterung von REACT2-BATT (20) vollkommen flach auf der Wand und verwenden Sie sie als Bohrschablone. Um zwei Halterungen aneinander auszurichten, verwenden Sie den Bezugspunkt und befolgen Sie die in der Abbildung dargestellten Schritte.
- Es liegt in der Verantwortlichkeit des Monteurs, eine geeignete Anzahl und die Anordnung der Befestigungspunkte zu wählen. Die Wahl muss auf der Art der Auflage (Wand, Rahmen oder andere Auflage), den Typ der zu verwendenden Verankerungen und deren Fähigkeit, das Vierfache des Gewichts des Wechselrichters zu tragen (4 x 50 kg = 200 kg) basieren. Bohren Sie abhängig von der Art der gewählten Verankerung die erforderlichen 2 Löcher, (8) um die Halterung anzubringen.
- Bohren Sie abhängig von der Art der gewählten Verankerung die erforderlichen 2 Löcher, B um die Halterung anzubringen.
- Befestigen Sie die REACT2-BATT-Halterung 🙆 an der Auflage.

### 6. Montageanleitung (Fortsetzung)

 Heben Sie REACT2-BATT bis zur Halterung an und führen Sie die zwei Ankerpunkte (auf der Rückseite der Batterieeinheit) in die Führungen in der Halterung ein 2000.

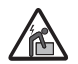

Verletzungsgefahr aufgrund des hohen Gewichts des Geräts.

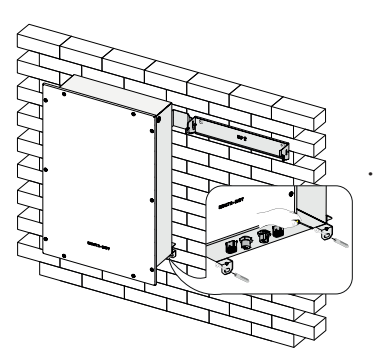

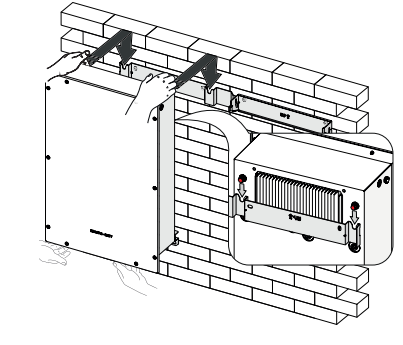

DE

 Befestigen Sie den unteren Teil von REACT2-BATT an der Wand mithilfe der zwei Befestigungspunkte für Wandmontage (26) (Lochdurchmesser 11 mm).

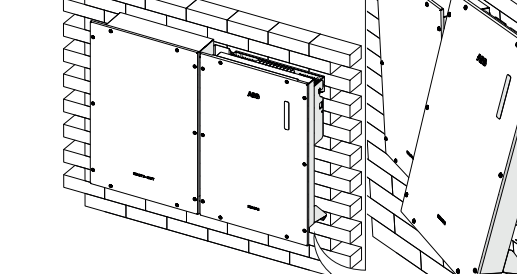

 Heben Sie den REACT2-UNO vorsichtig an und hängen Sie ihn an die Halterung, (1) indem Sie die beiden Stützen in die Schlitze des Wechselrichters einführen.

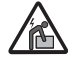

Verletzungsgefahr aufgrund des hohen Gewichts des Geräts.

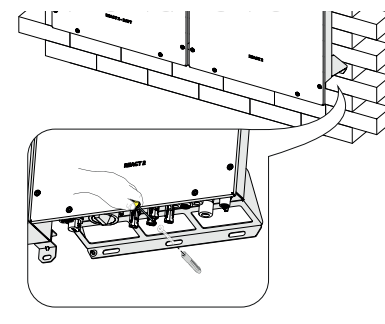

Befestigen Sie den unteren Teil von REACT2-UNO an der Wand mithilfe des Befestigungspunkts für Wandmontage (Lochdurchmesser 11 mm).

• Entfernen Sie die Kappen von den Anschlüssen der Batterie und des Wechselrichters.

- die Signal-Anschlussstecker der Batterie können durch einfaches 🔞 Herausziehen entfernt werden.

- die Anschlussstecker für die Stromversorgung der Batterie können entfernt werden, indem die Verriegelung (rot gekennzeichnet) gedrückt wird und die Stecker dann abgezogen werden.

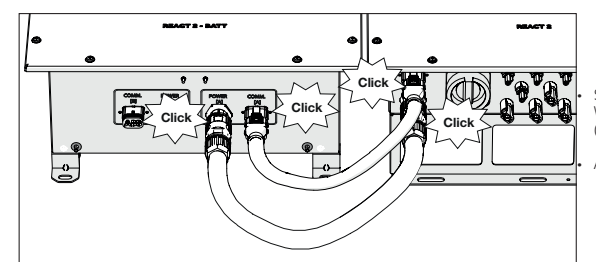

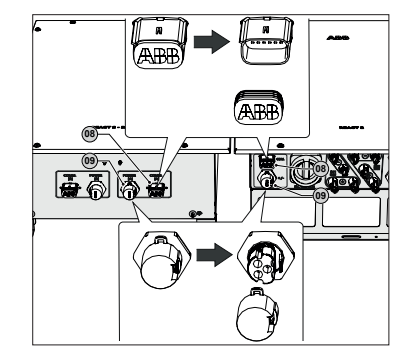

Schließen Sie die zwei Kabel an, die den Wechselrichter mit der Batterieeinheit verbinden (im Lieferumfang von REACT2-BATT enthalten).

An jedem Kabel ziehen, um zu prüfen, ob es hält.

### 6. Montageanleitung (Fortsetzung)

- Entfernen Sie die Schutzabdeckung vom Anschluss für die WLAN-Antenne (22) (befindet sich am unteren Teil des REACT2-UNO) (02) und installieren Sie die WLAN-Antenne (im Lieferumfang von REACT2-UNO enthalten), indem Sie diese an den richtigen Stecker anschrauben.
- · Sie sollten persönliche Schutzkleidung und/ oder -ausrüstung, wie zum Beispiel isolierende Handschuhe verwenden, während Sie die elektrischen Verbindungen herstellen.
- · Als nächster Schritt muss die Installation des ABB-Energiezählers vorgenommen werden.

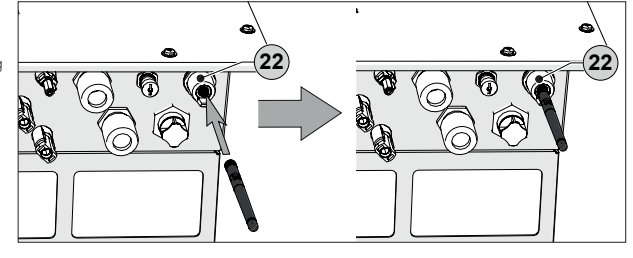

DE

### 7. Installationsanweisungen - Multi-Batterie-Systeme

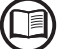

Das zugrunde liegende Verfahren ähnelt dem Verfahren für die Installation von REACT2-BATT Seite an Seite. Alternativ ist es möglich, mehrere REACT2-BATT separat mit größeren Abständen zu installieren, indem das Kabelset "REACT2-XL-CABLE-KIT" verwendet wird (Kabellänge 2 m).

- Platzieren Sie die Halterung der zweiten (20) REACT2-BATT vollkommen flach auf der Wand und verwenden Sie sie als Bohrschablone. Um die Halterungen von zwei REACT2-BATT aneinander auszurichten (bei Installation nebeneinander), verwenden Sie den Bezugspunkt und befolgen Sie die in der Abbildung dargestellten Schritte
- Es liegt in der Verantwortlichkeit des Monteurs, eine geeignete Anzahl und die Anordnung der Befestigungspunkte zu wählen. Die Wahl muss auf der Art der Auflage (Wand, Rahmen oder andere Auflage), den Typ der zu verwendenden Verankerungen und deren Fähigkeit, das Vierfache des Gewichts des Wechselrichters zu tragen (4 x 50 kg = 200 kg) basieren Bohren Sie abhängig von der Art der gewählten Verankerung die erforderlichen 2 Löcher, (B) um die Halterung anzubringen. Bohren Sie abhängig von der Art der gewählten Verankerung
- die zwei Ankerpunkte (auf der Rückseite der Batterieeinheit) in die Führungen 🕜 in der Halterung ein 🙆

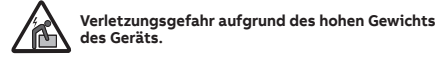

Befestigen Sie den unteren Teil von REACT2-BATT an der Wand mithilfe der zwei Befestigungspunkte für Wandmontage (26) (Lochdurchmesser 11 mm).

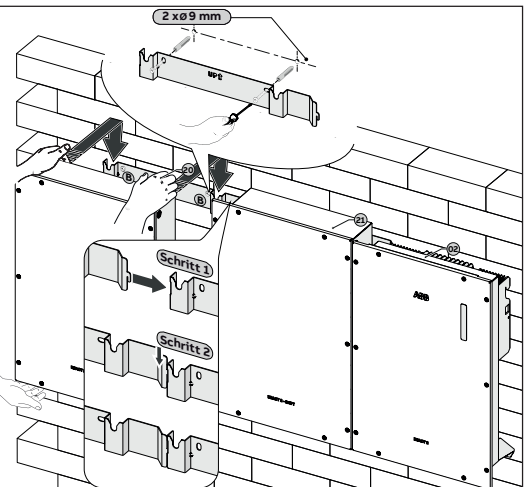

Entfernen Sie die Kappen von den Anschlüssen der

Batterieeinheiten. Die Signal-Anschlussstecker der Batterie können durch 🔞 (22) einfaches Herausziehen entfernt werden. Die Anschlussstecker für die Stromversorgung der Batterie können entfernt werden, indem die Verriegelung (rot gekennzeichnet) (09 (23) gedrückt wird und die Stecker dann abgezogen werden.

Schließen Sie die zwei Kabel an, die den Wechselrichter mit der Batterieeinheit verbinden (im Lieferumfang von REACT2-BATT enthalten).

An jedem Kabel ziehen, um zu prüfen, ob es hält.

- Installieren Sie ein Erdungsschutzkabel, das die Erdungsanschlusspunkte der zwei REACT2-BATT miteinander verbindet
- Befolgen Sie das nachstehend beschriebene Verfahren, um alle externen Erdungsschutzverbindungen herzustellen:
- 1. Machen Sie folgende mitgelieferte Komponenten ausfindig: eine Mutter M5, eine flache Unterlegscheibe M5, eine Fächerscheibe M5 und zwei Kabelschuhe

Bereiten Sie ein überbrückendes Erdungsschutzkabel anhand der zwei mitgelieferten Kabelschuhe vor (der minimale Kabelguerschnitt darf 4 mm<sup>2</sup> nicht unterschreiten). Das Kabel muss ausreichend lang sein, um die externe Schutzerde von REACT2-BATT [B] 🚧 mit der externen Schutzerde [A] von REACT2-BATT zu verbinden (25).

- 2. Schließen Sie das Kabel an den externen Erdungsanschluss [B] 🖓 der ersten installierten REACT2-BATT an.
- 3. Schließen Sie die andere Seite des Kabels an den externen Erdungsanschluss [A] von REACT2-BATT an (23).

Beachten Sie für beide Anschlüsse die folgende Installationsreihenfolge

Installationsreihenfolge: Fächerscheiben Schutzleiter-Brücke (auf einer Seite) Flache Unterlegscheibe

Mutter M5 (Drehmoment 4,1 Nm)

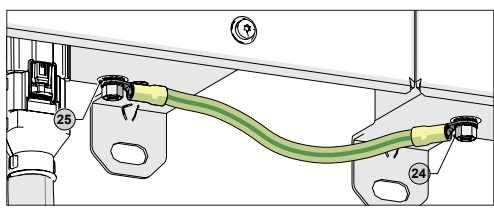

### 8. Anschluss des Energiezählers

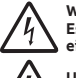

Warnung - Der Energiezähler muss immer durch Sicherungen oder Leistungsschalter auf der Eingangsseite geschützt sein. Es wird empfohlen, die Eingangsspannungsmessung durch als 6A (Typ gL-gG) eingestufte Sicherungen oder als 6A (Typ B/C) eingestufte Leistungsschalter, die in der Nähe des Energiezählers installiert sind, zu schützen.

Um Stromschlaggefahren zu vermeiden, müssen alle Verkabelungsarbeiten bei Trennung des dem Energiezähler vorgeschalteten AC-Trennschalters ausgeführt werden.

REACT 2-

Das Management des Energiespeichersystems basiert auf den Leistungsmessungen des Energiezählers und verfolgt das Ziel, den Eigenverbrauch und die Autarkie des REACT2-Systems zu optimieren. Auf Grundlage des Typs der Stromversorgung sind folgende verfügbar:

Solar-

REACT-MTR-1PH (51) für ein einphasiges Netz bis zu 30 A. im Haus Generator Speichersystem ABB B21 🜀 für ein einphasiges Netz bis zu 65 A. ABB B23 (55) ein dreiphasiges Netz bis zu 65 A (kann bei richtiger Installation für einphasige Versorgungen verwendet werden) ABB B24 (55) für ein dreiphasiges Netz mit einem externen Stromwandler (kann bei richtiger Installation für einphasige Zusätzlicher ABB-Versorgung verwendet werden). Energiezähler Der Energiezähler kommuniziert mit dem REACT2-System über eine eigene serielle Verbindung (RS485 ENERGIEZÄHLER). Einspeisezähler Stromnetz ins Netz Die Verbindung der RS485-ENERGIEZÄHLER-Leitung an den REACT2-UNO muss am speziell dafür vorgesehenen ENERGIEZÄHLER-Anschluss erfolgen (14). In der folgenden Abbildung werden die Komponenten des Gegenstücks und die entsprechenden Drehmomente dargestellt: Anschlußkopf Gehäuse Dichtung Druckschraube Gegenstück Drehmoment M2.5 Schraube Drehmoment 0.75mm<sup>2</sup> max. Gegenstück 0.6Nm Drehmoment 0.2Nm 1Nm <u>5mm</u> Drehmoment 25mm Kabelguerschnitt 0.6Nm 4-6mm RS485 METER Klemmring cable

Folgen Sie dem Verfahren zum Anschluss des RS485-Kabels an das Gegenstück (mitgeliefert) des ENERGIEZÄHLER-Anschlusses (14):

1. Zerlegen Sie das Gegenstück für den Anschluss

2. Schieben Sie alle Teile auf das RS485-Kabel

3. Isolieren Sie das Kabel entsprechend der Abbildung ab

4. Verbinden Sie die Drähte gemäß folgenden Anweisungen mit dem Anschlusskopf:

| Schraubklemme am Gegenstück | RS485-ENERGIEZÄHLER-Signal |
|-----------------------------|----------------------------|
| 1                           | -T/R                       |
| 3                           | +T/R                       |
| 4                           | RTN                        |

Ziehen Sie die Schraube (M2.5) mit einem passenden Schraubendreher an (Drehmoment 0,2Nm)

5. Montieren Sie das Gehäuse des Steckers (Drehmoment 0,6Nm)

6. Installieren Sie die Dichtung, den Klemmring und die Druckschraube

7. Die Druckschraube sollte mit einem Drehmoment von 1Nm angezogen werden 8. Bringen Sie das Gegenstück am ENERGIEZÄHLER-Anschluss an, 🐼 indem Sie die metallische Verschraubung festziehen (Drehmoment 0,6 Nm). An jedem Kabel ziehen, um zu prüfen, ob es hält.

- 10 -

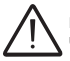

Das Kabel der Kabelkonfektion muss stets senkrecht zum Anschluss geführt werden und darf keinen übermäßigen Biegungen und Belastungen ausgesetzt werden. Der maximal Biegeradius des Kabels beträgt ±10°.

Verbraucherlasten

### 8.1 Anschluss des ABB-Energiezählers REACT-MTR-1PH (1-phasig)

#### Verbindung des REACT-MTR-1PH (einphasig):

Der Energiezähler REACT-MTR-1PH 🗓 ist ein Tragschienengerät (3 Module) und muss installiert werden, wenn die Stromversorgung einphasig ist.

- Stellen Sie sicher, dass die AC-Leitung korrekt dem REACT-MTR-1PH vorgeschaltet getrennt wurde. Überprüfen Sie mit einem Multimeter, ob keine Spannung vorhanden ist.
- Entfernen Sie 8-10 mm des Mantels von den Verbindungskabeln der AC-Stromversorgung und verbinden Sie die Phase (L) und den Neutralleiter (N) auf dem betreffenden Klemmenblock (B) an der Oberseite des Energiezählers, Jede einzelne Klemme des Klemmenblocks gimmet ein Kahel mit einem maximalen Querschnitt von 0.5 bis 4 mm<sup>2</sup> auf (Arziehdrahmment von 0.5 km)
- Klemmenblocks nimmt ein Kabel mit einem maximalen Querschnitt von 0,5 bis 4 mm² auf (Anziehdrehmoment von 0,5 Nm). Verbinden Sie die Kabel der seriellen Leitung (+T, -T und RTN) mit dem Klemmenblock 🚱 an der Unterseite des
- REACT-MTR-1PH unter Berücksichtigung der Übereinstimmung der Signale der seriellen Verbindung.

| Klemmenblock der seriellen Leitung des REACT-MTR-1PH 5 | Schraubklemme am Gegenstück |
|--------------------------------------------------------|-----------------------------|
| -T                                                     | 1 (-T/R)                    |
| +T                                                     | 3 (+T/R)                    |
| RTN                                                    | 4 (RTN)                     |

Jede einzelne Klemme des Klemmenblocks nimmt ein Kabel mit einem Querschnitt von 0,14 bis 1,5 mm² auf (Anziehdrehmoment von 0,5 Nm).

- Das andere Ende des Kabels muss anschließend mit dem ENERGIEZÄHLER-Anschluss des REACT2-UNO verbunden werden (1)
- Anschluss des REACTZ-DNO Verbunden Werden (14) Installieren Sie das Gerät an der Tragschiene und stellen Sie sicher, dass das Befestigungssystem daran ausgelöst wurde.
- Trennen Sie das Phasenkabel (L) von der Stromversorgung.
- Führen Sie das Phasenkabel (L) durch die Bohrung (Ø8 mm) am REACT-MTR-1PH (3). Der zur Bohrung für die Zuführung des Leitungskabels gehörende Pfeil (3) zeigt die Einführrichtung an, die für eine korrekte Strommessung eingehalten werden muss. Tatsächlich zeigt die Pfeilrichtung den Zuführpunkt für die elektrische Energie an (wie im Diagramm gezeigt).

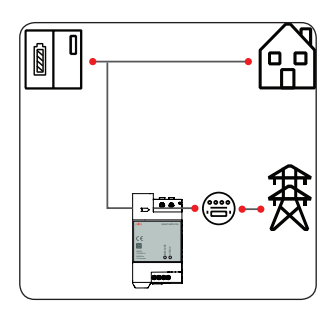

#### Überprüfung der korrekten Einbauposition des ABB Energiezählers

#### Schritt-Nr. 1 - Ausschalten des DC-Schalters am REACT 2

- · Schalten Sie den DC-Schalter am REACT 2 aus auf Position "OFF".
- Ihr hausinterner Stromverbrauch (Bezug vom Netz)
- sollte mindestens 50 Watt betragen.
- Das Webserver User Interface und das Display des ABB-Energiezählers sollten einen Energiebezug vom Netz anzeigen (und zwar als negativen Wert z.B. -1250 Watt).

 Wenn eine Leistung angezeigt wird, kann der ABB-Energiezähler entweder in Position () oder () eingebaut sein (Wenn das Leistungsvorzeichen negativ ist, gehen Sie weiter zu Schritt-Nr. 2 - andernfalls verändern Sie bitte die Anschlußpolarität des ABB-Energiezählers).

- Wenn keine Leistung angezeigt wird (0 Watt), befindet sich der ABB-Energiezähler in der inkorrekten Position (). In diesem Fall installieren Sie den ABB-Energiezähler bitte in der korrekten Position () und stellen Sie die richtige Anschlußpolarität sicher.

#### Schritt-Nr. 2 - Ausschalten aller hausinternen Verbraucherlasten

- · Schalten Sie den DC-Schalter am REACT 2 ein- auf Position "ON".
- Schalten Sie alle hausinternen Verbraucherlasten aus.
- Das Webserver User Interface und das Display des ABB-Energiezählers sollten eine Energieeinspeisung ins Netz anzeigen (und zwar als positiven Wert, z.B. +1000 Watt) oder einen Energiefluss zum Laden der REACT 2 Batterie.
   Wenn keine Leistung angezeigt wird (0 Watt), befindet sich der ABB-Energiezähler in der inkorrekten Position <sup>(B)</sup>. Bitte installieren Sie den ABB-Energiezähler in der korrekten Position <sup>(C)</sup> und stellen Sie die richtige Anschlußpolarität sicher.

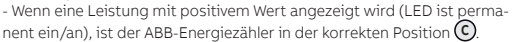

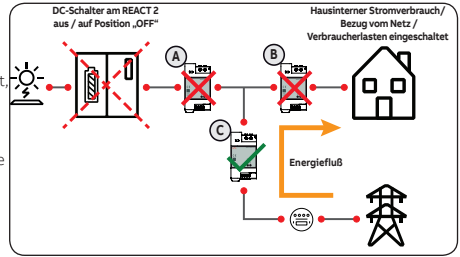

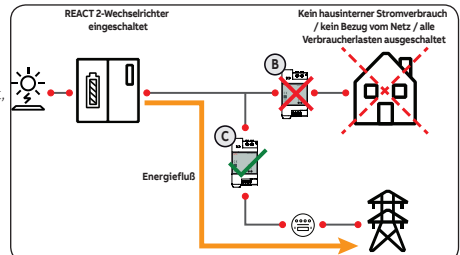

### 8.2 Anschluss und Konfiguration des ABB-Energiezählers B21 (1-phasig)

#### Verbindung und Konfiguration des Energiezählers ABB B21 (einphasig):

Der Energiezähler ABB B21 🗐 ist ein Tragschienengerät (2 Module) und muss installiert werden, wenn die Stromversorgung einphasig ist

- Trennen Sie den dem Energiezähler vorgeschalteten AC-Trennschalter dem Zähler. Entfernen Sie die Isolierung des Kabels auf einer am Energiezähler angezeigten Länge (13 mm).
- Verbinden Sie die Kabel der einphasigen Leitung entsprechend dem auf dem
- ezähler abgedruckten Plan (L und N) mit dem AC-Anschlussklemmenblock 60 59 und ziehen Sie die Schrauben an (Anziehmoment 3,0 Nm)
- Verbinden Sie die Kabel der seriellen Leitung A (37), B (36) und C (37) mit dem Klemmenblock an der Rückseite des ABB B21 unter Berücksichtigung der Übereinstimmung der Signale der seriellen Leitung 飼 und ziehen Sie die Schräuben an (Anziehdrehmoment 0,25 Nm):

| Klemmenblock der seriellen Leitung des Energiezählers ABB B21 54 | Schraubklemme am Gegenstück |
|------------------------------------------------------------------|-----------------------------|
| A (37)                                                           | 1 (-T/R)                    |
| B (36)                                                           | 3 (+T/R)                    |
| C (35)                                                           | 4 (RTN)                     |

- Das andere Ende des Kabels muss anschließend mit dem ENERGIEZÄHLER-Anschluss des REACT2-UNO verbunden werden (4)
- Installieren Sie das Gerät an der Tragschiene und stellen Sie sicher, dass das Befestigungssystem daran ausgelöst wurde.
- Sobald die Phase der mechanischen Installation des ENERGIEZÄHLERS abgeschlossen wurde, muss der ENERGIEZÄHLER konfiguriert werden, damit er mit dem REACT2-System kompatibel ist. Stellen Sie die Parameter des Energiezählers so ein, wie in der Tabelle dargelegt:

| Parameter | Einstellungen |
|-----------|---------------|
| Adresse   | 1             |
| Protokoll | MODBUS        |
| Baudrate  | 19200         |
| Parität   | EVEN          |

Die Einstellungen werden über Tastatur und Display am Energiezähler vorgenommen:

- 1. Drücken Sie zwei Sekunden lang 🕰, um auf das Einstellungsmenü des Energiezählers zuzugreifen.
- 2. Drücken Sie wiederholt 💌 bis das Display "Set" anzeigt. - Drücken Sie 🕰 zur Bestätigung.
- 3. Drücken Sie wiederholt 🔽 bis das Display "RS-485" anzeigt. Drücken Sie <sup>o</sup> zur Bestätigung.
- 4. Drücken Sie wiederholt 💌 bis das Display "Protocol" anzeigt. - Um zuzugreifen, drücken Sie auf 🕰

  - Drücken Sie (SET), um eine Änderung des Werts zu ermöglichen.
  - Drücken Sie wiederholt 💌, bis das Display "Modbus" anzeigt.
  - Drücken Sie 🕵, um die Änderung zu bestätigen
  - Drücken Sie zwei Sekunden lang 🔍, um zum RS485-Menü zurückzukehren.
- 5. Drücken Sie wiederholt 💌 bis das Display "Baud rate" anzeigt.
  - Umzuzugreifen, drücken Sie auf 🕰. Drücken Sie 🖅, um eine Änderung des Werts zu ermöglichen.
  - Drücken Sie wiederholt 🔽 und wählen Sie 19200.
  - Drücken Sie 🔍, um die Änderung zu bestätigen
  - Drücken Sie zwei Sekunden lang 🕵, um zum RS485-Menü zurückzukehren.

#### Überprüfung der korrekten Einbauposition des ABB Energiezählers

#### Schritt-Nr. 1 - Ausschalten des DC-Schalters am REACT 2

- · Schalten Sie den DC-Schalter am REACT 2 aus auf Position "OFF".
- Ihr hausinterner Stromverbrauch (Bezug vom Netz) sollte mindestens 50 Watt betragen
- Das Webserver User Interface und das Display des ABB-Energiezählers sollten einen Energiebezug vom Netz anzeigen (und zwar als negativen We z.B. -1250 Watt)

- Wenn eine Leistung angezeigt wird, kann der ABB-Energiezähler entweder in Position (B) oder (C) eingebaut sein (Wenn das Leistungsvorzeichen negativ ist, gehen Sie weiter zu Schritt-Nr. 2 - andernfalls verändern Sie bitte die Anschlußpolarität des ABB-Energiezählers).

- Wenn keine Leistung angezeigt wird (0 Watt), befindet sich der ABB-Energiezähler in der inkorrekten Position (A). In diesem Fall installieren Sie den ABB-Energiezähler bitte in der korrekten Position 🔘 und stellen Sie die richtige Anschlußpolarität sicher.

#### Schritt-Nr. 2 - Ausschalten aller hausinternen Verbraucherlasten

- Schalten Sie den DC-Schalter am REACT 2 ein- auf Position "ON".
- Schalten Sie alle hausinternen Verbraucherlasten aus
- Das Webserver User Interface und das Display des ABB-Energiezählers sollten eine Energieeinspeisung ins Netz anzeigen (und zwar als positiven Wert z.B. +1000 Watt) oder einen Energiefluss zum Laden der REACT 2 -Batterie.

- Wenn keine Leistung angezeigt wird (0 Watt), befindet sich der ABB-Energiezähler in der inkorrekten Position (B). Bitte installieren Sie den ABB-Energiezähler in der korrekten Position 🔘 und stellen Sie die richtige Anschlußpolarität sicher.

- Wenn eine Leistung mit positiven Wert angezeigt wird, ist der ABB-Energiezähler in der korrekten Position (C).

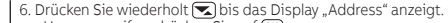

- Um zuzugreifen, drücken Sie auf 🕰
- Drücken Sie (SET), um eine Änderung des Werts zu ermöglichen.
- Drücken Sie wiederholt und wählen Sie 1.
- Drücken Sie 🔍, um die Änderung zu betätigen
- Drücken Sie zwei Sekunden lang 🔍, um zum RS485-Menü zurückzukehren.
- Drücken Sie wiederholt , bis das Display "Modbus" anzeigt.
  - Um zuzugreifen, drücken Sie auf 🕰
  - Drücken Sie (ser), um eine Änderung des Werts zu ermöglichen.
  - Drücken Sie wiederholt und wählen Sie "EVEN".
     Drücken Sie Ma, um die Änderung zu bestätigen.

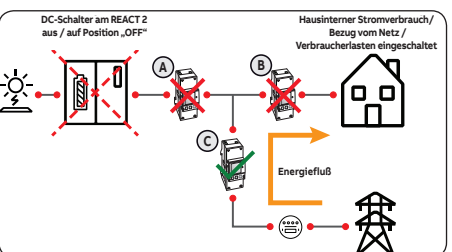

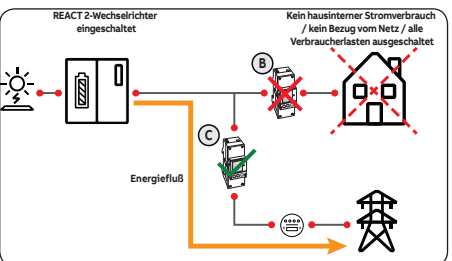

DE

#### 8.3 Anschluss und Konfiguration des ABB-Energiezählers REACT-MTR-3PH (B23/B24, 3-phasig) DE

#### Anschluss und Konfiguration des Energiezählers REACT-MTR-3PH (dreiphasig):

- Der Energiezähler (55) ist ein Tragschienengerät (4 Module) und muss installiert werden, wenn die Stromversorgung dreiphasig ist.
- Trennen Sie den dem Energiezähler vorgeschalteten AC-Trennschalter dem Zähler.
- Entfernen Sie die Isolierung des Kabels auf einer am Energiezähler angezeigten Länge (13 mm).
- Verbinden Sie die Kabel der dreiphasigen Leitung entsprechend dem auf dem Energiezähler abgedruckten Plan (L1, L2, L3 und N) mit dem dreiphasigen Anschlussklemmenblock (56) und ziehen Sie die Schrauben an (Anziehmoment 2,0 Nm).

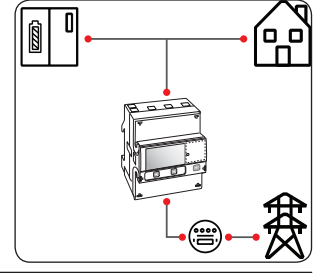

Information wird abgefragt, wenn das System in Betrieb genommen wird. Verbinden Sie die Kabel der seriellen Leitung A (37), B (36) und C (37) auf dem Klemmenblock an der Rückseite des Energiezählers 
 unter Berücksichtigung der Übereinstimmung der Signale der seriellen Leitung und ziehen Sie die Schrauben an (Anziehmoment 0,25 Nm):

Beachten Sie die Phase, mit der das REACT2-System verbunden ist. Diese

| Klemmenblock der seriellen Leitung des Energiezählers ABB B23, B24 $6\!\!0$ | Schraubklemme am Gegenstück |
|-----------------------------------------------------------------------------|-----------------------------|
| A (37)                                                                      | 1 (-T/R)                    |
| B (36)                                                                      | 3 (+T/R)                    |
| C (35)                                                                      | 4 (RTN)                     |

- Das andere Ende des Kabels muss anschließend mit dem ENERGIEZÄHLER-Anschluss des REACT2-UNO verbunden werden (14)
- Installieren Sie das Gerät an der Tragschiene und stellen Sie sicher, dass das Befestigungssystem daran ausgelöst wurde
- Sobald die Phase der mechanischen Installation des ENERGIEZÄHLERS abgeschlossen wurde, muss der ENERGIEZÄHLER konfiguriert werden, damit er mit dem REACT2-System kompatibel ist. Stellen Sie die Parameter des Energiezählers so ein, wie in der Tabelle dargelegt:

| Parameter | Einstellungen |  |
|-----------|---------------|--|
| Adresse   | 1             |  |
| Protokoll | MODBUS        |  |
| Baudrate  | 19200         |  |
| Parität   | EVEN          |  |

Die Einstellungen werden über Tastatur und Display am Energiezähler vorgenommen:

- 1. Drücken Sie zwei Sekunden lang 🔍, um auf das Einstellungsmenü des Energiezählers zuzugreifen.
- Drücken Sie wiederholt bis das Display "Set" anzeigt.
   Drücken Sie Jur Bestätigung.
- 3. Drücken Sie wiederholt 💌 bis das Display "RS-485" anzeigt. - Drücken Sie 🍕 zur Bestätigung.
- Drücken Sie wiederholt bis das <u>D</u>isplay "Protocol" anzeigt. - Um zuzugreifen, drücken Sie auf 🕰
  - Drücken Sie (SET), um eine Änderung des Werts zu ermöglichen.
  - Drücken Sie wiederholt 💽, bis das Display "Modbus" anzeigt.

  - Drücken Sie 📧, um die Anderung zu bestätigen. Drücken Sie zwei Sekunden lang 🕓, um zum RS485-Menü zurückzukehren.
- Drücken Sie wiederholt S bis das Display "Baud rate" anzeigt.
   Um zuzugreifen, drücken Sie auf S.
   Drücken Sie GET, um eine Anderung des Werts zu ermöglichen.
  - Drücken Sie wiederholt und wählen Sie 19200.
     Drücken Sie und e Anderung zu bestätigen.

  - Drücken Sie zwei Sekunden lang 🕰, um zum RŠ485-Menü zurückzukehren.

#### Überprüfung der korrekten Einbauposition des ABB Energiezählers Schritt-Nr. 1 - Ausschalten des DC-Schalters am REACT 2

- Schalten Sie den DC-Schalter am REACT 2 aus auf Position "OFF".
- Ihr hausinterner Stromverbrauch (Bezug vom Netz)
- sollte mindestens 50 Watt betragen.
- Das Webserver User Interface und das Display des ABB-Energiezählers sollten einen Energiebezug vom Netz anzeigen (und zwar als negativen Wer z.B. -1250 Watt)

- Wenn eine Leistung angezeigt wird, kann der ABB-Energiezähler entweder in Position (B) oder (C) eingebaut sein (Wenn das Leistungsvorzeichen negativ ist, gehen Sie weiter zu Schritt-Nr. 2 - andernfalls verändern Sie bitte die Anschlußpolarität des ABB-Energiezählers).

- Wenn keine Leistung angezeigt wird (0 Watt), befindet sich der ABB-Energiezähler in der inkorrekten Position (A). In diesem Fall installieren Sie den ABB-Energiezähler bitte in der korrekten Position 🗘 und stellen Sie die richtige Anschlußpolarität sicher.

#### Schritt-Nr. 2 - Ausschalten aller hausinternen Verbraucherlasten

- · Schalten Sie den DC-Schalter am REACT 2 ein- auf Position "ON".
- Schalten Sie alle hausinternen Verbraucherlasten aus
- Das Webserver User Interface und das Display des ABB-Energiezählers sollten eine Energieeinspeisung ins Netz anzeigen (und zwar als positiven Wert, z.B. +1000 Watt) oder einen Energiefluss zum Laden der REACT 2 -Batterie.

- Wenn keine Leistung angezeigt wird (0 Watt), befindet sich der ABB-Energiezähler in der inkorrekten Position (B). Bitte installieren Sie den ABB-Energiezähler in der korrekten Position 🔘 und stellen Sie die richtige Anschlußpolarität sicher.

- Wenn eine Leistung mit positiven Wert angezeigt wird, ist der ABB-Energiezähler in der korrekten Position (C)

- Drücken Sie wiederholt bis das Display "Address" anzeigt.
  - Um zuzugreifen, drücken Sie auf 🕰
  - Drücken Sie sen, um eine Änderung des Werts zu ermöglichen.

  - Drücken Sie wiederholt Schud wählen Sie 1.
     Drücken Sie G, um die Anderung zu bestätigen.
     Drücken Sie zwei Sekunden lang G, um zum RS485-Menü zurückzukehren.
- 7. Drücken Sie wiederholt 🐋, bis das Display "Modbus" anzeigt. Um zuzugreifen, drücken Sie auf 🕰
  - Drücken Šie 📧, um eine Änderung des Werts zu ermöglichen.
  - Drücken Sie wiederholt 💌 und wählen Sie "EVEN".
  - Drücken Sie 🕰, um die Änderung zu bestätigen.

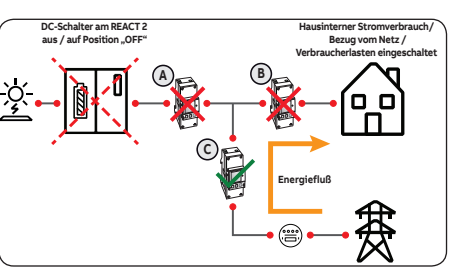

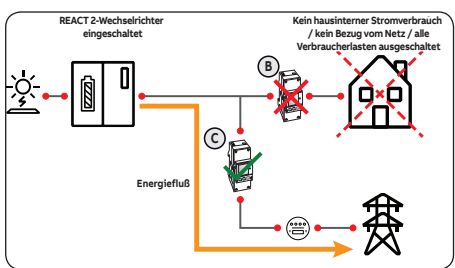

### 9. Netzkabel und Schutzvorrichtungen

#### Leistungsschalter (AC-Trennschalter) und Bemessung des Netzkabels

Um den Wechselrichter und das AC-Anschlusskabel zu schützen, muss ein Gerät zum Schutz vor Maximalstrom und Erdschluss mit folgenden Eigenschaften installiert werden:

|                                                                                                    | REACT2-UNO-3.6                          | REACT2-UNO-5.0                         |
|----------------------------------------------------------------------------------------------------|-----------------------------------------|----------------------------------------|
| Тур                                                                                                    | Automatischer Leistungsschalter mit the | rmisch-magnetischem Differenzialschutz |
| Nennspannung                                                                                                    | 230 V AC                                |                                        |
| Nennstrom                                                                                                    | 25 A                                    | 32 A                                   |
| Merkmale magnetischer Schutz                                                                                          | B/                                      | ′C                                     |
| Polzahl                                                                                                    | 2                                       |                                        |
| Differentialschutzart                                                                                                 | A//                                     | AC                                     |
| Differentialsensitivität                                                                                              | 300                                     | mA                                     |
| n Fall der Installation eines Fehlerstrom-Schutzgeräts müssen die folgenden Merkmale bzw. Eigenschaften gegeben sein: |                                         | ften gegeben sein:                     |
|                                                                                                    | REACT2-UNO-3.6                          | REACT2-UNO-5.0                         |
| Polzahl                                                                                                    |                                         | )                                      |

| FOIZAIII                                                                                                    | L      |
|----------------------------------------------------------------------------------------------------|--------|
| Differentialschutzart                                                                                                    | A/AC   |
| Differentialsensitivität                                                                                                    | 300 mA |
| .BB erklärt, dass der transformatorlose ABB-Wechselrichter ohne Transformator aufgrund seiner Konstruktion keine dauernden Erdschlussströme ir |        |

ABB erklart, dass der transformatoriose ABB-Wechseinchter ohne Transformator aufgrund seiner Konstruktion keine dauernden Erdschlussstrome ins Netz einspeist. Ein dem Wechselrichter nachgeschaltet installierter Differenzstromwächter muss demnach nicht gemäß IEC 60755 / A2 vom Typ B sein.

#### Eigenschaften und Dimensionierung des Netzkabels

Um den Wechselrichter mit dem Netz zu verbinden, benötigen Sie 4 Anschlüsse: Erde, Neutral, Phase und externer Erdungsschutz. In jedem Fall ist ein Erdungsanschluss des Wechselrichters vorgeschrieben.

Die Verbindung des Netzkabels mit dem Wechselrichter wird mit dem zugehörigen AC-Ausgangsanschluss realisiert, 🗊 indem folgende Arbeitsschritte ausgeführt werden:

Merkmale und Dimensionierung des Netzkabels

Installation des Kabels am Gegenstück des AC-Ausgangsanschlusses

• Verbindung des AC-Ausgangsanschlusses mit dem Wechselrichter

Der Querschnitt des AC-Außenleiters muss so gewählt werden, dass ungewollte Abschaltungen des Wechselrichters vom Netz aufgrund hoher Impedanzen des Kabels, das den Wechselrichter mit dem Netzanschlusspunkt verbindet, verhindert werden.

Um eine Installation des Netzkabels im AC-Ausgangsanschluss zu ermöglichen (20), müssen die in der Abbildung angegebenen Abmessungen beachtet werden.

Die Tabelle zeigt die maximale Länge des Außenleiters in Relation zum Schnitt des Leiters selbst:

| Außenleiter-Querschnitt (mm²) | Maximale Kabellänge (m)                                                                                         |                       |
|-------------------------------|----------------------------------------------------------------------------------------------------|-----------------------|
|                               | REACT2-UNO-3.6                                                                                                  | REACT2-UNO-5.0        |
| 1,5                           | 5 m                                                                                                    | -                     |
| 2,5                           | 10 m                                                                                                    | 6 m                   |
| 4                             | 16 m                                                                                                    | 10 m                  |
| 6                             | 24 m                                                                                                    | 16 m                  |
|                               | en en el contra de la contra de la contra de la contra de la contra de la contra de la contra de la contra de l | a stratistication and |

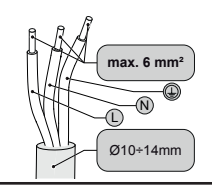

DE

Die Werte werden unter Nennleistungsbedingungen berechnet und berücksichtigen:

1. den Leistungsverlust im Kabel von maximal 1 %.

2. die Verwendung von Kupferkabeln mit HEPR-Gummiisolation und positioniert im Freien

### 10. Ausgangsanschluss (AC)

Um Stromschlaggefahren zu vermeiden, müssen alle Verkabelungsarbeiten bei auf OFF gestelltem Trennschalter (dem Wechselrichter nachgeschaltet - Netzseite) durchgeführt werden (ASAS-Vorgänge anwenden).

#### Installation des Kabels am AC-Ausgangsanschluss:

 Entfernen Sie den Anschlusskopf, indem Sie auf die beiden Halteklammern drücken und in der Folge die Kabelverschraubung lösen.

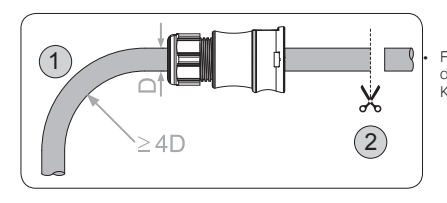

 Präparieren Sie das Kabel nach folgenden Maßen. Es können sowohl Litzen als auch massive Leiter verwendet werden, wobei die Anforderungen unterschiedlich sind. Die Verwendung von Litzendraht mit einem Leiterabsatzwert zwischen 1,5 und 4 mm<sup>2</sup> ist nur zulässig bei verpflichtendem Gebrauch von aufgecrimpten Aderendhülsen.

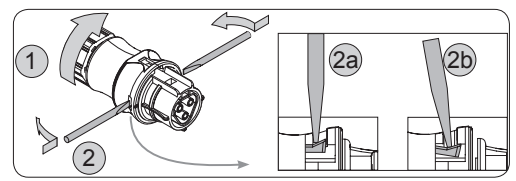

Führen Sie das Kabel durch den Anschluss und schneiden Sie das Kabel zu. Stellen Sie sicher, dass der Krümmungsradius des Kabels über dem Vierfachen des Kabeldurchmessers liegt

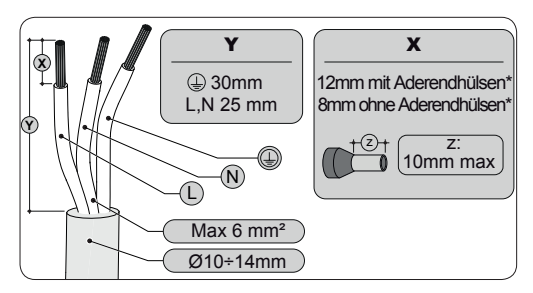

### 10. Ausgangsanschluss an das Netz (AC-Seite) (Fortsetzung)

 Installieren Sie die einzelnen Drähte (Phase, Neutral und Erde) am Anschlusskopf gemäß den auf jedem der drei Anschlüsse aufgedruckten Angaben (Anziehdrehmoment 0,8...1 Nm)

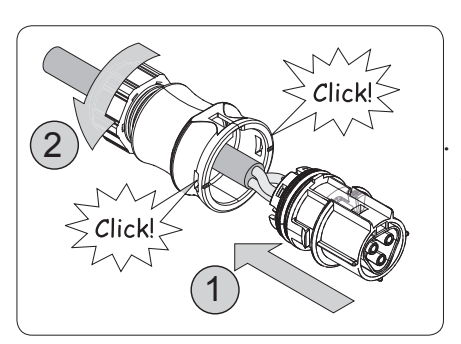

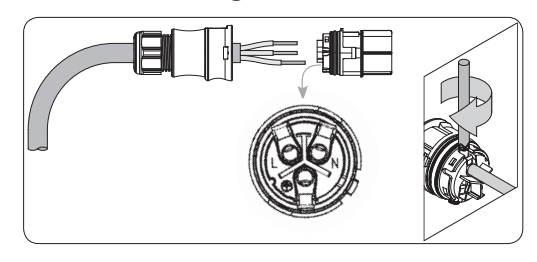

Schließen Sie den Anschluss und ziehen Sie die Kabelverschraubung unter Berücksichtigung des Anziehdrehmoments (4+1 Nm) fest, um Schutzart IP65 sicherzustellen.

- Verbindung des AC-Ausgangsanschlusses mit dem Wechselrichter: Für alle Wechselrichtermodelle wird die
- Verbindung mit dem Stromnetz durch den AC-Ausgangsanschluss realisiert (17). 1. Entfernen Sie die vorinstallierte Schutzbedockung am Wochsenkrichter inden
- Schutzabdeckung am Wechselrichter, indem Sie die Verriegelung mit einem flachen Schraubendreher herunterdrücken.
- Stecken Sie das Gegenstück in den AC-Ausgangsanschluss (NETZ) (1) und achten Sie dabei auf die Ausrichtung an den (an beiden Anschlüssen vorhandenen) Referenzpunkten, die Verbindungsfehler verhindern.
- Das Gegenstück nach innen drücken, bis ein "Klick" zu hören ist.
- 4. An jedem Kabel ziehen, um zu prüfen, ob es hält.

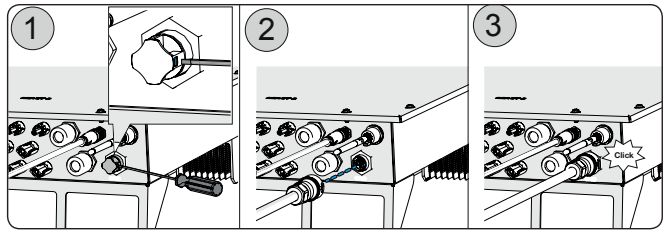

Außerdem darf der Anschluss keinen Zugkräften ausgesetzt sein (Beispiele: verbinden Sie keine Lasten mit dem AC-Kabel, lassen Sie überstehende Kabelwicklungen nicht herumhängen etc.). Um das IP-Schutzniveau des Wechselrichters aufrechtzuerhalten, muss das Gegenstück installiert sein und das AC-Kabel verbunden oder die Schutzabdeckung auf dem AC-Ausgangsanschluss angebracht sein.

Installation des externen Schutzerdungskabels:

Zusätzlich zum zuvor mit dem AC-Ausgangsanschluss 🖤 verbundenen Erdungsschutz muss folgende Maßnahme getroffen werden: - es muss ein zweites Erdungsschutzkabel installiert werden, das mit dem speziell dafür vorgesehenen Anshlusspunkt am Metallrahmen (unterer Teil) des REACT2-UNO verbunden werden muss.

- es muss eine Brücke installiert werden, um die Erdungsanschlusspunkte von REACT2-UNO und REACT2-BATT miteinander zu verbinden.

Befolgen Sie das nachstehend beschriebene Verfahren, um alle externen Erdungsschutzverbindungen herzustellen:

1. Bereiten Sie ein überbrückendes Erdungsschutzkabel anhand der zwei mitgelieferten Kabelschuhe vor (minimaler Kabelquerschnitt, darf 4 mm<sup>2</sup> nicht unterschreiten). Das Kabel muss ausreichend lang sein, um die externe Schutzerde des REACT2-UNO (11) mit der externen Schutzerde [A] von REACT2-BATT zu verbinden **(25)**.

2. Machen Sie folgende mitgelieferte Komponenten ausfindig: eine Mutter M5, eine flache Unterlegscheibe M5 und eine Fächerscheibe M5. 3. Schließen Sie die Erdungsschutzkabel an, indem Sie die folgende Installationsreihenfolge beachten

Fächerscheibe

externer Schutzleiter

überbrückendes Erdungsschutzkabel

flache Unterlegscheibe

Mutter M5 (Drehmoment 4,1 Nm)

 Anschluss an den externen Erdungsanschluss [A] von REACT2-BATT (25). Beachten Sie die folgende Installationsreihenfolge

#### Installationsreihenfolge:

Fächerscheibe

überbrückendes Erdungsschutzkabel

flache Unterlegscheibe

Mutter M5 (Drehmoment 4,1 Nm)

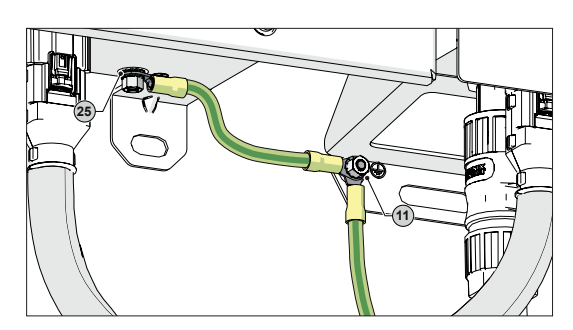

### 11. Backup-Kabel und Schutzvorrichtungen

#### Leistungsschalter (AC-Trennschalter) und Bemessung des Netzkabels (BACKUP-Ausgang)

Um den AC-Anschluss an den Backup-Ausgang des Wechselrichters zu schützen, muss ein Gerät zum Schutz vor Maximalstrom und Erdschluss mit folgenden Eigenschaften installiert werden: ABB erklärt, dass der transformatorlose ABB-Wechselrichter ohne Transformator aufgrund seiner Konstruktion keine dauernden Erdschlussströme ins Netz einspeist. Ein dem Wechselrichter nachgeschaltet installierter Differenzstromwächter muss demnach nicht gemäß IEC 60755 / A2 vom Typ B sein.

|                              | REACT2-UNO-3.6/5.0                                                                |
|------------------------------|-----------------------------------------------------------------------------------|
| Тур                          | Automatischer Leistungsschalter mit thermisch-<br>magnetischem Differenzialschutz |
| Nennspannung                 | 230 V AC                                                                          |
| Nennstrom                    | 32 A                                                                              |
| Merkmale magnetischer Schutz | B/C                                                                               |
| Polzahl                      | 2                                                                                 |
| Differentialschutzart        | A/AC                                                                              |
| Differentialsensitivität     | 30 mA                                                                             |

#### Eigenschaften und Dimensionierung des Netzkabels (BACKUP-Ausgang)

Ein dreipoliges Kabel ist erforderlich. Der Querschnitt des AC-Außenleiters muss so gewählt werden, dass ungewollte Abschaltungen des Wechselrichters vom Netz aufgrund hoher Impedanzen des Kabels, das den Wechselrichter mit dem Netzanschlusspunkt verbindet, verhindert werden.

| Außenleiter-Querschnitt (mm²)          | Maximale Kabellänge (m) |       |
|----------------------------------------|-------------------------|-------|
| 1,5                                    | 6 m                     |       |
| 2,5                                    | 11 m                    | ma    |
| 4                                      | 19 m                    |       |
| Die Werte werden unter Nennleistungsbe | dingungen berechnet und | _   0 |

1. den Leistungsverlust im Kabel von maximal 1 %.

2. die Verwendung von Kupferkabeln mit HEPR-Gummiisolation und positioniert im Freien

### 12. Backup-Ausgangsanschluss (AC)

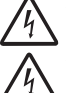

Warnung! Bevor Sie die nachfolgend beschriebenen Schritte ausführen, stellen Sie sicher, dass Sie die dem Wechselrichter nachgeschaltete AC-Leitung ordnungsgemäß getrennt haben.

Warnung! Wechselrichter von ABB müssen über die Anschlussklemme mit dem Schutzerde-Symbol 🕏 geerdet werden und ein Kabel mit einem angemessenen Querschnitt verwenden, das den höchstmöglichen Erdschlussstrom bewältigen kann, dem das erzeugende System ausgesetzt sein könnte.

Das REACT2-System verfügt über einen BACKUP-AC-Ausgang, der auf zwei verschiedenen Wegen aktiviert werden kann:

- Backup Mode: AUTO
- Automatische Aktivierung bei Netzausfall (Stromausfall)
- Backup Mode: Externe Steuerung Wird verwendet, um den Ausgang zu aktivieren:

- Externer/s Steuerbefehl-/signal (Kommunikations- und Steuersignalklemmenblock (), Klemmen 1-3). Die Auswahl des Backup-Modus wird während der Ausführung des Inbetriebnahmeassistenten vorgenommen.

Auswani des Backup-Modus wird wahrend der Ausführung des Inbetriebhanmeassistenten vorgenommen.

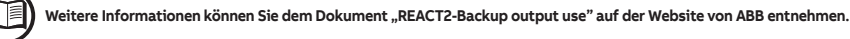

Für die Verbindung des BACKUP-Ausgangs des Wechselrichters werden 3 Leitungen benötigt: Erde, Neutral und Phase. In jedem Fall ist der Erdungsanschluss des Wechselrichters obligatorisch.

- Installieren Sie den Filter (im Lieferumfang des Wechselrichters enthalten) auf der Innenseite der Kabelverschraubung des BACKUP-AC-Ausgangs (m) (im Inneren des REACT2-UNO). Die Installation wird folgendermaßen vorgenommen:
  - Positionieren Sie den Filter an der Innenseite der Kabelverschraubung
  - 🐻 Schrauben Sie den Filter auf das Gewinde der Kabelverschraubung

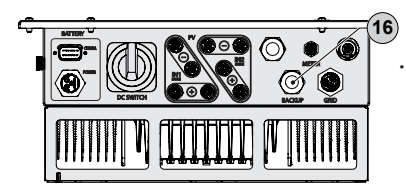

Führen Sie das Backup-Kabel in den REACT2 über die Kabelverschraubung des BACKUP-AC-Ausgangs ein () (M25 mit Ringkern) und stellen Sie die Verbindungen mit dem BACKUP-AC-Ausgangsklemmenblock her (). Verwenden Sie ein korrekt dimensioniertes dreipoliges Kabel und prüfen Sie am Ende der Installation, ob die Kabelverschraubung () des BACKUP-AC-Ausgangs ordnungsgemäß festgezogen ist.

Bei allen Modellen wird für den Anschluss der AC-Ausgangsklemmenblock verwendet @.

- Schließen Sie am BACKUP-AC-Ausgangsklemmenblock @ das Erdungsschutzkabel (gelb/ grün) zum Schutz vor Stromschlag dort an, wo sich das Symbol @ befindet; schließen Sie den Neutralleiter (meist blau) an die mit dem Buchstaben N markierte Klemme und die Phase an die mit dem Aufdruck L markierte Klemme an; jede einzelne Klemme des Klemmenblocks nimmt ein Kabel mit einem Querschnitt von maximal 4 mm<sup>2</sup> auf (die AC-Kabel müssen am Klemmenblock mit einem Anziehmoment von mindestes 1,5 Nm befestigt werden).

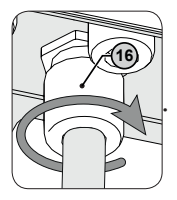

Sobald die Verbindung mit dem Klemmenblock abgeschlossen wurde, schrauben Sie die Kabelverschraubung (mit einem Anziehdrehmoment von 7,5 Nm) fest und prüfen Sie den sicheren Sitz.

-0000--0000

BACK-UP

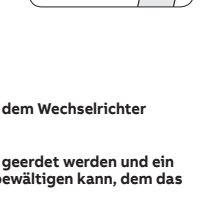

(10 ÷ 17 mm

### 13. Eingangskonfiguration (DC)

Alle Versionen des Wechselrichters, die mit zwei unabhängigen Eingangskanälen ausgestattet sind (d. h. zweifacher Maximum Power Point Tracker, MPPT), können als parallel konfiguriert werden (d. h. einfacher MPPT).

#### Unabhängige Kanalkonfiguration (Standardkonfiguration)

Diese Konfiguration verwendet die beiden Eingangskanäle (MPPT) unabhäng. Das heißt, dass die mitgelieferten Jumper zwischen den Pluspolen der beiden DC-Eingangskanäle (IN1 und IN2) (20) nicht installiert sein dürfen und der Modus "UNABHÄNGIG" während der Konfiguration des Systems über den Inbetriebnahmeassistenten ausgewählt werden muss.

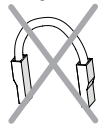

#### Parallele Kanalkonfiguration

Diese Konfiguration beinhaltet die Verwendung der beiden Eingangskanäle (MPPT) in Parallelschaltung.

Das heißt, dass die mitgelieferten Jumper zwischen den Pluspolen der beiden DC-Eingangskanäle (INL und IN2) (20) installiert sein müssen und der Modus "PARALLEL" während der Konfiguration des Systems über den Inbetriebnahmeassistenten ausgewählt werden muss.

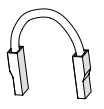

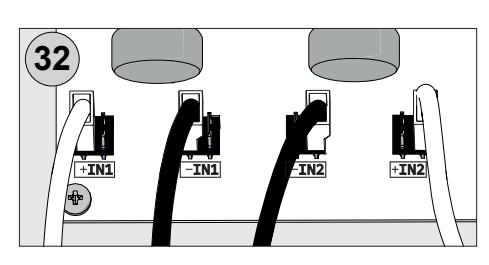

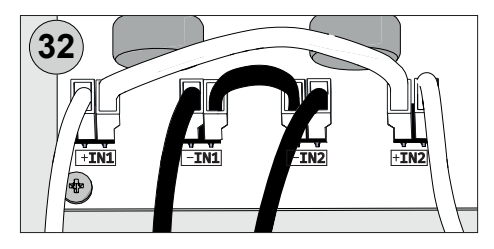

### 14. Eingangsanschluss (DC)

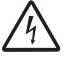

Prüfen Sie die korrekte Polarität der Eingangsstränge und stellen Sie sicher, dass keine Erdschlüsse am Photovoltaikgenerator vorhanden sind. Wenn die PV-Module mit Sonnenlicht bestrahlt werden, liefern Sie eine kontinuierliche DC-Spannung an den Wechselrichter. Ein Eingriff im Inneren des Wechselrichters darf erst ausgeführt werden, nachdem das Gerät vom Netz und vom Photovoltaikgenerator getrennt wurde.

Warnung! Die in diesem Dokument beschriebenen Wechselrichter besitzen KEINEN TRENNTRANSFORMATOR (transformatorlos). Dieser Typ erfordert die Verwendung von isolierten Photovoltaikmodulen (IEC61730 Bewertung Klasse A). Außerdem muss der Photovoltaikgenerator hinsichtlich Erdung potentialfrei sein: keine Klemme des Generators darf geerdet sein.

Um das Risiko eines Stromschlags zu vermeiden, müssen alle Installations- und Verkabelungsarbeiten im spannungsfreien Zustand durchgeführt werden: interner und externer (falls vorhanden; ASAS-Vorgänge durchführen) DC-Trennschalter auf OFF-Stellung und externer AC-Trennschalter auf OFF-Stellung (ASAS-Vorgänge durchführen).

Verwenden Sie für den Anschluss der Strings die Steckverbinder (einen für jeden Pol eines jeden Strings), die sich an der Unterseite des REACT2-UNO befinden.

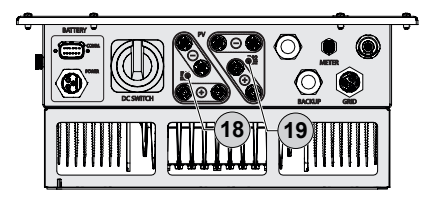

- Verbinden Sie alle vom System benötigten Strings, wobei Sie jeweils die Dichtungen der Verbinder überprüfen.
   Die Anzahl der Anschlüsse für jeden Eingangskanal beträgt 2 Steckverbinderpaare.

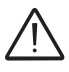

Schließen Sie die einzelnen Eingangsstrings direkt an den REACT2-UNO an. Falls es notwendig sein sollte, parallele Strings außerhalb des Wechselrichters zu erstellen, muss der maximal zulässige Strom von 18A für jeden einzelnen Steckverbinder eingehalten werden.

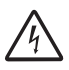

Polaritätsumkehrung kann schwerwiegende Schäden verursachen. Prüfen Sie die Polarität vor dem Anschluss jedes Strings! Prüfen Sie entsprechend der Systemkonfiguration die korrekte Einstellung der Kanäle für den unabhängigen oder Parallelmodus. Eine fehlerhafte Einstellung der Eingangskanäle kann zu einem Energieerzeugungsverlust führen.

 Sollten Stringeingänge nicht benötigt werden, müssen Sie sicherstellen, dass die Abdeckungen an den Anschlüssen montiert sind und fehlende montiert werden. Dies ist erforderlich sowohl für die Dichtigkeit des Wechselrichters als auch zur Vermeidung von Beschädigungen des freien Anschlusses, der zu späterer Zeit noch genutzt werden könnte.

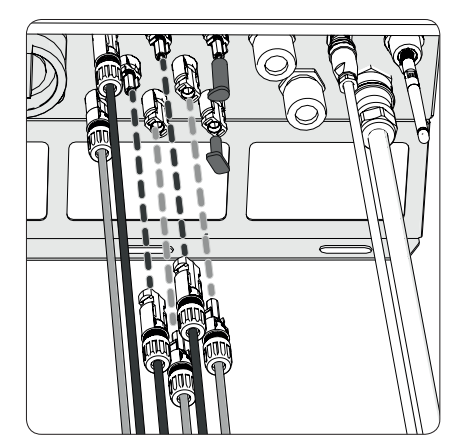

### 15. Anschluss der Kommunikations- und Steuersignale

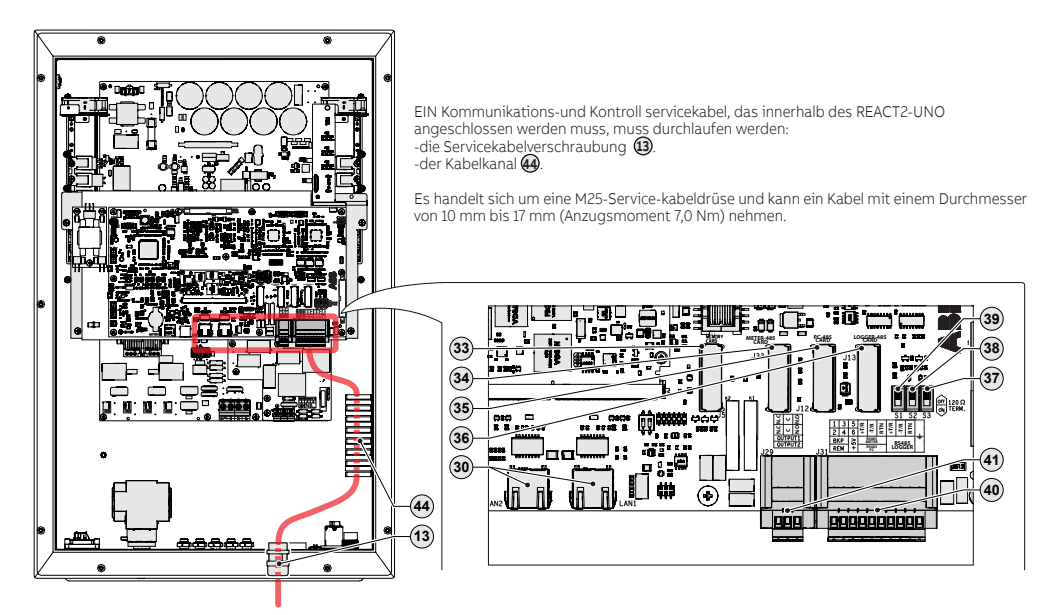

| Anschlussbezeichnung | Anschlussnummer | Beschreibung der Kommunikations- und Steuersignalklemmen 🐠                                       |
|----------------------|-----------------|--------------------------------------------------------------------------------------------------|
| BKP                  | 1, 3            | Externer Backup-Befehl                                                                           |
| REM                  | 2, 4            | Externer Fernbefehl AN/AUS                                                                       |
| +5V                  | 5, 6            | Hilfsspannung +5V                                                                                |
|                      | 7               | +T/R RS485 ENERGIEZÄHLER (angeschlossen am externen Energiezähler-Anschluss 🚇                    |
| RS485                | 9               | -T/R RS485 ENERGIEZÄHLER (angeschlossen am externen Energiezähler-Anschluss 🚇)                   |
| ENERGIEZAHLER        | 11              | Referenz (RTN) des RS485 ENERGIEZÄHLERS (angeschlossen am externen Energiezähler-<br>Anschluss 🕲 |
| DC 405 DC (mut für   | 8               | +T/R der RS485-PC-Kommunikationsverbindung (nur für ABB-Servicepersonal)                         |
| APP Conjectoral)     | 10              | -T/R der RS485-PC-Kommunikationsverbindung (nur für ABB-Servicepersonal)                         |
| ABB-Servicepersonal) | 12              | Referenz (RTN) der RS485-PC-Kommunikationsverbindung (nur für ABB-Servicepersonal)               |
|                      | 13, 14          | +T/R der RS485-LOGGER-Kommunikationsverbindung                                                   |
| RS485                | 15, 16          | -T/R der RS485-LOGGER-Kommunikationsverbindung                                                   |
| LOGGER               | 17, 18          | Referenz (RTN) der RS485-LOGGER-Kommunikationsverbindung                                         |
| ÷                    | 19, 20          | Erde                                                                                             |
| Anschlussbezeichnung | Anschlussnummer | Beschreibung der Schraubklemmenleiste des Multifunktionsrelais 4                                 |
|                      | N.C.            | "Normal geschlossen"-Anschluss des multifunktionalen Relais (OUTPUT 1)                           |
| OUTPUT 1             | С               | "Gemeinsamer" Anschluss des multifunktionalen Relais (OUTPUT 1)                                  |
|                      | N.O.            | "Normal geöffnet"-Anschluss des multifunktionalen Relais (OUTPUT 1)                              |
|                      | N.C.            | "Normal geschlossen"-Anschluss des multifunktionalen Relais (OUTPUT 2)                           |
| OUTPUT 2             | С               | "Gemeinsamer" Anschluss des multifunktionalen Relais (OUTPUT 2)                                  |
|                      | N.O.            | "Normal geöffnet"-Anschluss des multifunktionalen Relais (OUTPUT 2)                              |
| Anschlussbezeichnung | Anschlussnummer | Beschreibung der RJ45-Anschlüsse (LAN) 🚳                                                         |
| LAN 1                | RJ45            | LAN Ethernetanschluss                                                                            |
| LAN 2                | R145            | LAN Ethernetanschluss                                                                            |

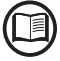

## Weitere Informationen zur Konfiguration und Nutzung des Kommunikations- und Steuersignalklemmenblocks finden Sie im Produkthandbuch.

#### Externer Backup-Befehl - Anschluss

Das REACT2-System verfügt über einen BACKUP-AC-Ausgang, der auf zwei verschiedenen Wegen aktiviert werden kann (Auto oder über externen Befehl), was über die Webserver-Benutzeroberfläche eingestellt werden kann.

Falls die externe Steuerung (BKP-Anschlüsse) ausgewählt ist, wird der Backup-Ausgang aktiviert, wenn Klemme 1 auf dasselbe Potential wie Klemme 3 gebracht wird (z. B. durch Anschluss eines Schalters, der die beiden Klemmen kurzschließt).

#### Fernsteuerungsverbindung (REM)

Die Verbindung und Trennung des Wechselrichters mit dem und vom Netz kann über eine externe Steuerung vorgenommen werden. Diese Funktion muss über die Webserver-Benutzeroberfläche aktiviert werden. Ist die Fernsteuerungsfunktion deaktiviert, wird die Anschaltung des Wechselrichters vom Vorhandensein der normalen Parameter diktiert, die eine Verbindung des Wechselrichters mit dem Netz erlauben. Wenn die Fernsteuerungsfunktion in Betrieb ist, hängt das Einschalten des Wechselrichters neben dem Vorhandensein normaler Parameter, die eine Verbindung des Wechselrichters mit dem Netz ermöglichen, auch vom Status der Klemmen REM (Klemme 2 und 4) am Kommunikations- und Steuersignalklemmenblock ab @

Wird die Klemme 2 auf das gleiche Potenzial wie die Klemme 4 gebracht (d. h. wenn ein Kurzschluss zwischen den beiden Klemmen herbeigeführt wird, wie zum Beispiel durch einen angebrachten Schalter, der geschlossen ist), so wird der Wechselrichter vom Netz getrennt.

DE

### 15. Anschluss der Kommunikations- und Steuersignale (Fortsetzung)

#### +5V Ausgangsanschluss

Es steht am Kommunikations- und Steuersignalklemmenblock eine 🕲 Hilfsspannung von +5 V bereit. Diese Hilfsspannungsversorgung liefert einen Strom von maximal 100 mA.

#### Anschluss der RS485-LOGGER-Kommunikationsverbindung

Die serielle RS485-LOGGER-Kommunikationsverbindung am Kommunikations- und Steuersignalklemmenblock @ ist für den Anschluss von Überwachungsgeräten an den Wechselrichter vorgesehen, die über das Modbus-Protokoll kommunizieren. Am Kommunikations- und Steuersignalklemmenblock @ werden zwei Anschlusspunkte für die seriellen Signale bereitgestellt (+T/R, -T/R und RTN), um eine Daisy-Chain-Konfiguration ("ein-aus") von mehreren Wechselrichtern zu ermöglichen.

Der Anschluss eines Überwachungssystems an die RS485-LOGGER-Kommunikationsverbindung wird durchgeführt, indem an erster Stelle alle Geräte in der Kette ("daisy-chain" oder "ein-aus") unter Berücksichtigung der übereinstimmenden Signale angeschlossen werden und anschließend der Leitungsabschlusswiderstand hinter dem letzten Glied der Kette anhand des RS485-PC-Leitungsabschlusswiderstand-Wahlschalters (auf AN-Stellung) aktiviert wird.

## Bei Verbindungen über weite Entfernungen ist die Verwendung eines abgeschirmten verdrillten Doppelkabels mit einer Wellenimpedanz von Z0=120 Ohm, wie das in folgender Tabelle dargestellte, zu bevorzugen:

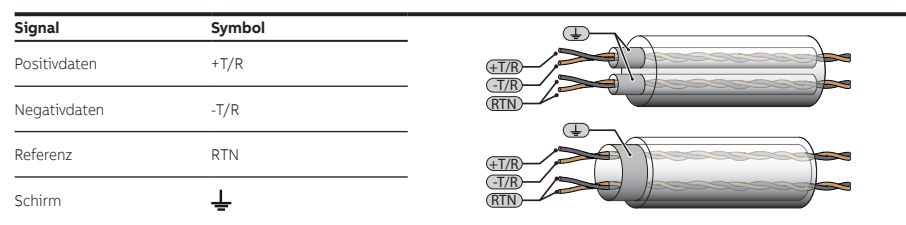

#### Anschluss des konfigurierbaren Relais (AUSGANG 1 und AUSGANG 2)

Der Wechselrichter ist mit 2 Multifunktionsrelais mit konfigurierbarer Aktivierung ausgerüstet. Er kann mit einem "Normal geöffnet"-Kontakt (bei Verbindung zwischen dem NO-Anschluss und dem gemeinsamen Kontakt C) und mit einem "Normal geschlossen"-Kontakt (bei Verbindung zwischen dem NC-Anschluss und dem gemeinsamen Kontakt C) angeschlossen werden.

Die Multifunktionsrelais können in unterschiedlichen Betriebskonfigurationen eingesetzt werden, wobei diese mittels der Webserver-Benutzeroberfläche eingerichtet werden können.

Verschiedene Gerätearten (Licht, Ton etc.) können mit dem Relais verbunden werden, sofern sie die folgenden Anforderungen erfüllen:

- Wechselstrom
- Maximalspannung: 240 V AC / Maximalstrom: 1 A - Gleichstrom
- Maximalspannung: 30 V DC / Maximalstrom: 0,8 A
- Vorgaben zu Kabeln
  - Leiterquerschnitt: von 0,14 bis 1,5 mm<sup>2</sup>

## Der ALARM-Kontakt kann nur mit Systemen verwendet werden, die mindestens eine zusätzliche Sicherheitsisolierung aufweisen (zusätzliche Trennung bezüglich der DC-Eingangsspannung).

٠.

int of

22

**₿**2

۲

#### Ethernet-Anschluss

Der Ethernet-Anschluss ermöglicht eine direkte Datenübertragung an den ABB-Server zu Überwachungszwecken. Wenn der Wechselrichter eingeschaltet wird, werden die Netzwerkeinstellungen automatisch vorgenommen und der Wechselrichter beginnt die Übertragung von Telemetriedaten an die Aurora Vision® CLOUD-Plattform.

Der Anschluss des Ethernet-Kommunikationskabels muss an den speziell vorgesehenen Anschlüssen () an der Kommunikations- und Steuerplatine innerhalb des REACT2-UNO vorgenommen werden (). Falls die Wechselrichter der Anlage in einer Daisy-Chain- oder Ring-Konfiguration miteinander verbunden werden müssen, sind beide Anschlüsse zu nutzen.

Das Kabel muss der folgenden Spezifikation entsprechen:

- Kabeltyp: Patch- oder Cross-Kabel, 100BaseTx, CAT5e (oder höher) mit Abschirmung vom Typ STP oder FTF
- UV-beständig, falls im Freien verwendet
- Steckertyp: metallisch abgeschirmter RJ45
- Die Höchstlänge, die diese Kabel erreichen können, beträgt 100 Meter.
   Es ist stets ratsam, diese Kabel nicht entlang der Netzkabel zu führen, um Störungen bei der Datenübertragung zu vermeiden.
- um Störungen bei der Datenübertragung zu vermeiden. - Die Höchstzahl der Wechselrichter, die über eine einzelne Daisy-Chain miteinander verbunden werden können, beträgt 40.

len können, beträgt 40. Um Masseschleifen zu vermeiden (wodurch Kommunikationsprobleme entstehen könnte<del>n), sollte die Abschmung des</del> Ethernetkabels nur an einer Seite mit dem RJ45-Stecker verbunden sein, die andere Seite der Abschirmung sollte nicht angeschlossen werden. Dies sollte gewährleistet werden, indem das Crimpen der Abschirmung des Ethernetkabels an den RJ45-Stecker nur an einem der beiden Kabelenden vorgenommen wird.

Drei Topologien des Ethernet-Anschlusses an den Router stehen zur Verfügung:

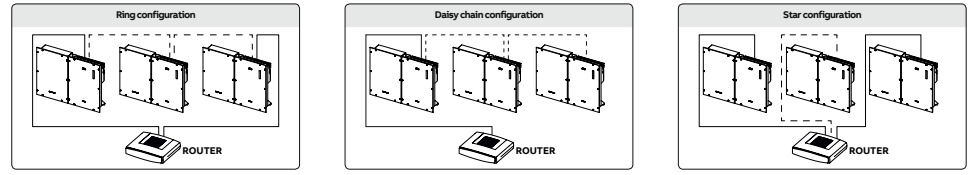

Die Ring-Konfiguration ist die beste Lösung, um die Geräte miteinander zu verbinden, weil die Wechselrichter bei Ausfall eines einzelnen Wechselrichters erreicht werden können.

Wenn die Wechselrichter mit dem Netzwerk-Switch über die Ring-Topologie verbunden werden, ist es empfehlenswert, das SPT-Protokoll am Switch zu aktivieren.

Unabhängig von der Anschlusskonfiguration darf die Länge der Kabel 100 m zwischen Wechselrichtern oder zwischen Wechselrichter und Switch nicht überschreiten. Weitere Informationen darüber, wie Sie ein Aurora Vision-Konto für Fernüberwachung und -steuerung erhalten können, entnehmen Sie bitte der auf der Website von ABB erhältlichen Dokumentation zu Aurora Vision.

### 16. Beschreibung der Anzeigefunktionen

Die Anzeigefunktionen 🔞 am Wechselrichter sind nachstehend beschrieben.

| Anzeige-Symbol | Beschreibung                                                                                                    |
|----------------|----------------------------------------------------------------------------------------------------|
| Ф              | Zeigt den Status des Anschlusses an das Stromnetz an.                                                                                            |
| 品              | Zeigt den Status der WLAN- oder ETHERNET-Kommunikationsverbindung ar                                                                             |
|                | Status der Kommunikation mit externem Energiezähler                                                                                              |
|                | Status der Kommunikation mit den Batterien                                                                                                    |
|                | Zeigt an, dass der Wechselrichter eine Anomalie erkannt hat. Die Art des<br>Problems wird auf der Webserver-Benutzeroberfläche genauer angegeben |
| A              | Die LED "GFI" (Erdschluss) zeigt an, dass der Wechselrichter auf der DC-<br>Seite des Photovoltaikgenerators einen Erdschluss erkannt hat.       |

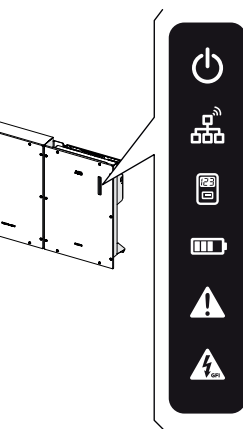

Die Anzeige-Symbole an der Frontplatte 🔞 können sich, abhängig vom Betriebszustand des Wechselrichters, auf unterschiedliche Weise verhalten.

In der folgenden Tabelle sind alle möglichen Symbol-Aktivierungskombinationen dargestellt. Im Besonderen könnte sich jedes Symbol auf eine der folgenden Weisen verhalten:

= Symbol leuchtet = Symbol blinkt (langsam) = Symbol blinkt (schnell) = Symbol leuchtet nicht

θ

🕽 = Ein beliebiger der vorstehend beschriebenen Zustände

| Symbol | -Status      | Betriebszustand                                                                         |
|--------|--------------|-----------------------------------------------------------------------------------------|
| å      | 0            | WLAN nicht konfiguriert und/oder Ethernetkabel nicht angeschlossen.                     |
| å      | $\bigotimes$ | Scannen nach verfügbaren WLAN-Netzwerken.                                               |
| å      | *            | Es wird versucht, eine Verbindung mit einem Netzwerk herzustellen (WLAN oder Ethernet). |
| ക്     |              | Wechselrichter ist mit dem Netzwerk über WLAN oder Ethernet verbunden.                  |

| Symbo | I-Status | Betriebszustand                                                              |
|-------|----------|------------------------------------------------------------------------------|
| (H)   | 0        | "No meter" / kein Energiezähler wurde bei Inbetriebnahme ausgewählt.         |
|       |          | Kommunikation mit Energiezähler.                                             |
| 80    |          | Energiezähler wurde konfiguriert, es ist aber keine Kommunikation vorhanden. |

| Symbo    | Symbol-Status |                                              |
|----------|---------------|----------------------------------------------|
|          |               | Betriebszustand                              |
|          | 0             | Es wurde keine Batterie in Betrieb genommen. |
|          | $\bigotimes$  | Aufladen                                     |
|          | *             | Entladen                                     |
| m        |               | Im Leerlauf                                  |
| <u>س</u> |               | Fehler                                       |
|          | 0             | Ende der Batterielebensdauer erreicht        |

## 16. Beschreibung der Anzeigefunktionen (Fortsetzung)

| _ |
|---|
|   |
|   |
|   |

| Status der Symbole |               | Betriebszustand                                                                                                    |
|--------------------|---------------|----------------------------------------------------------------------------------------------------|
| Φ                  | $\bigotimes$  |                                                                                                    |
| A                  | $\bigotimes$  | Firmware-Programmierung<br>Die Wechselrichter-Firmware wird programmiert                                                                                                    |
| A                  | $\bigotimes$  |                                                                                                    |
| Q                  | 0             |                                                                                                    |
| A                  | 0             | Nachtmodus (Wechselnichter schaltet automatisch ab)<br>Der Wechselrichter befindet sich im Nachtabschaltungsmodus (Eingangsspannung unter 70 % der eingestellten<br>Anlaufsnaprung)                                     |
| A                  | 0             | Pinderspanneng).                                                                                                    |
| Φ                  | $\bigotimes$  |                                                                                                    |
| A                  | 0             | Wechseinchteninitalisierung<br>Dies ist ein Übergangszustand zur Überprüfung der Betriebsbedingungen. In dieser Phase prüft der Wechselrichter, ob die<br>Redingungen zur Verhindung mit dem Netz erfüllt sind          |
| A                  | 0             |                                                                                                    |
| ወ                  |               |                                                                                                    |
| A                  | 0             | Der wechsenichter ist verbunden und speist teistung ins wetz ein.<br>Normalbetrieb. In dieser Phase verfolgt und analysiert der Wechselrichter automatisch den Maximum Power Point (MPP) des<br>Photovoltaikoenerators. |
| A                  | 0             |                                                                                                    |
| ወ                  | $\bigotimes$  | Transurg you Neta                                                                                                    |
| A                  | 0             | Zeigt an, dass keine Netzspannung vorliegt. Dieser Zustand erlaubt es dem Wechselrichter nicht, sich mit dem Netz zu<br>verbinden                                                                                       |
| A                  | 0             |                                                                                                    |
| ወ                  | $\circledast$ |                                                                                                    |
| A                  | 0             | Anzeige von Warnung (W-Meldungscodes) oder Fehler (E-Meldungscodes).<br>Zeigt an, dass das Steuerungssystem des Wechselrichters eine Warnung (W) oder einen Fehler (E) festgestellt hat.                                |
| <u>A</u>           | 0             |                                                                                                    |
| ወ                  |               | Im Backun-Betriebsmodus                                                                                                    |
| A                  | 0             | Abhängig von den verschiedenen einstellbaren Modi und nach Erkennung der erforderlichen Bedingungen für die Aktivierung des Ausgangs, hat das System in den Backup-Modus gewechselt.                                    |
| <u>A</u>           | 0             |                                                                                                    |
| ወ                  | 0             |                                                                                                    |
| A                  | $\otimes$     | Schwarzstart-Betriebsmodus                                                                                                    |
| A                  | 0             | Paliftungeopomplia                                                                                                    |
|                    |               | <ul> <li>Defuit für gean ontalie<br/>Zeigt eine Anomalie im Betrieb des internen Belüftungssystems an, die die<br/>Ausgangsleistung bei hohen Umgebungstemperaturen beschränken könnte.</li> </ul>                      |
|                    | æ             | Fehlgeschlagene Einbindung interner Wechselrichterkomponenten (nach Austausch)<br>Zeigt an, dass die installierte Anschlussbox (nur bei einem Austausch) bereits mit einem anderen                                      |
| ڻ<br>د             | *             | Wechselrichter verbunden war und nicht mit dem neuen Wechselrichter verbunden werden kann.                                                                                                    |
| A                  | ×             | Zeigt an, dass ein auf AC- oder DC-Seite installierter Klasse II-Überspannungsableiter ausgelöst wurde.                                                                                                    |
| 43                 | 0             | <ul> <li>Stringschutzsicherungen ausgelöst (wenn eingerichtet)</li> <li>Zeigt an, dass eine oder mehrere ggf. installierte Stringschutzsicherungen ausgelöst wurden.</li> </ul>                                         |
|                    |               | Autotest (nur für italienische Netzstandards) Der Wechselrichter führt eine Autotest durch.                                                                                                    |
| Φ                  | 0             | Anomalie im Isolationssystem des Photovoltaikgenerators<br>Zeigt an, dass ein Erdschluss vom PV-Generator festgestellt wurde, der eine Trennung des Wechselrichters vom Netz verursacht.                                |
| A                  | 0             | - Zoiat za dors algo Anomalia in dar Patterioninheit verliget                                                                                                    |
| A                  | •             | • Zeigt an, oass eine Anomane in der batteneenmeit vornegt.                                                                                                    |

### 17. Inbetriebnahme

Bevor Sie mit der Inbetriebnahme fortfahren, stellen Sie sicher, dass Sie alle folgenden Überprüfungen durchgeführt haben: Prüfen Sie den korrekten Anschluss und die Polarität der DC-Eingänge sowie den korrekten Anschluss der AC-Ausgänge und Erdungsschutzkabel.

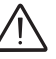

Prüfen Sie den korrekten Anschluss der Stromversorgungs- und Signalkabel zwischen REACT2-UNO und REACT2-BATT. Prüfen Sie die Abdichtungen der Kabelführungen und die Steckverbinder, um versehentliche Unterbrechung der Verbindungen zu vermeiden und/oder sicherzustellen, dass Schutzart IP65 nicht beeinträchtigt wird.

Die Inbetriebnahme kann über eine Drahtlosverbindung zur internen Webserver-Benutzeroberfläche von REACT2 ausgeführt werden. Die Ersteinrichtung des REACT2-Systems muss daher über ein Tablet, Laptop oder Smartphone mit drahtloser Verbindung ausgeführt werden. Um die Verbindung herzustellen und den REACT2 in Betrieb zu nehmen, muss der Wechselrichter mit Strom versorgt werden, d. h. die Eingänge müssen an die DC-Spannung von den Photovoltaikmodulen oder der Ausgang an das Stromnetz angeschlossen werden.

Falls das System ausschließlich über den Photovoltaikgenerator (DC) versorgt wird, ist sicherzustellen, dass die

 Versorgen Sie den Wechselrichter mit DC-Spannung vom Photovoltaikgenerator und/oder mit AC-Spannung vom Stromnetz. Sonnenstrahlung stabil und geeignet ist, um das Verfahren der Inbetriebnahme von REACT2 abzuschließen.

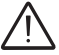

SN WLAN: SSSSSSSSS PN WLAN: PPP.PPPPP.PP MAC: XX:XX:XX:XX:XX:XX on the Quic tion g r- ccccccccc MAC: XX:XX:XX:XX:XX:XX:XX PK: KKKK-KKKK-KKKK-KKK к(i

#### Phase 1 der Vor-Inbetriebnahme - Verbindung mit dem lokalen WLAN-Netzwerk - VERWENDETES GERÄT: TABLET/SMARTPHONE Nach dem Anschalten, starten Sie einen QR-Reader für mobile Geräte und SCANNEN Sie

den mit <sup>1</sup> markierten QR-Code auf der rechten Seite des Wechselrichters und stellen Sie eine Verbindung mit dem Netzwerk des Wechselrichters her ("Verbinden" antippen). Der Name des vom System erzeugten WLAN-Netzwerks, mit dem die Verbindung hergestellt werden muss, ist folgender: ABB-XX-XX-XX-XX-XX-XX (wobei "X" die MAC-Adresse angibt) Warten Sie nach diesem Schritt 10 Sekunden, um den WLAN-Verbindungsaufbau zu ermöglichen

#### - VERWENDETES GERÄT: LAPTOP

Aktivieren Sie WLAN an dem Gerät, das Sie für die Inbetriebnahme einsetzen möchten und suchen Sie nach einem Netzwerk mit der Bezeichnung ABB-XX-XX-XX-XX-XX, wobei "X" die MAC-Adresse ist (die MAC-Adresse ist auf dem Etikett "wireless identification label" an der Seite des Wechselrichters angegeben). Geben Sie bei Aufforderung den Produktschlüssel (PK) einschließlich Bindestriche ein. Beispiel: 1234-1234-1234-1234 als Netzwerkpasswort.

#### · Phase 2 der Vor-Inbetriebnahme - Zugriff auf die interne Web-UI

 VERWENDETES GERÄT: TABLET/SMARTPHONE SCANNEN Sie diesen QR-Code (Sie finden ihn ebenfalls auf dem in der Verpackung des REACT2-UNO enthaltenen Wechselrichter vor Inbetriebnahme-Leitfaden). Es wird eine Internetseite mit einer Schritt-für-Schritt-Anleitung in einem Browser-Fenster erscheinen.

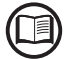

Bei den in diesem QR-Code enthaltenen Informationen handelt es sich um die IP-Adresse der Webserver-Benutzeroberfläche des Wechselrichters: http://192.168.117.1 Empfohlene Browser: Chrome ab Version v.55, Firefox ab Version v.50, Safari ab v.10.2.1

- VERWENDETES GERÄT: LAPTOP

Öffnen Sie einen Browser und geben Sie http://192.168.117.1 in die Adressleiste ein.

#### SCHRITTWEISER INBETRIEBNAHME-ASSISTENT:

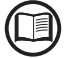

fortzufahren.

Die Bildschirme im Folgenden gehören zu einem Tablet mit Android-Betriebssystem. Bildschirme auf anderen Geräten oder Betriebssystemen können abweichen.

#### SCHRITT 1 - Administrator/Nutzer-Anmeldedaten

Legen Sie Nutzername und Passwort für das Administrator-Konto fest (mindestens 8 Stellen für da Passwort):

Das Administrator-Konto kann die Inhalte des Photovoltaikstandorts öffnen und ansehen. Außerde können Änderungen an den Wechselrichtereinstellungen vorgenommen werden. Bei Benutzername und Passwort wird zwischen GROSS- und KLEINSCHREIBUNG unterschieden.

- Legen Sie Benutzernamen und Passwort für das Nutzer-Konto fest (mindestens 8 Zeichen für das Passwort). Benutzerkonten können Daten nur lesen. Es können keine Änderungen vorgenommen werden.
- Bei Benutzernamen und Passwort wird zwischen GROSS- und KLEINSCHREIBUNG unterschieden. - Klicken Sie auf die Schaltfläche "Nächste", um mit dem nächsten Schritt des Konfigurationsassistenten

|                            | $\bigcirc \circ \circ \circ$                                                                                                    |  |  |
|----------------------------|----------------------------------------------------------------------------------------------------|--|--|
|                            | <ul> <li>Sichern Sie Ihren Wechselrichter.</li> <li>Sie erstellen nun die Kennwörter für den<br/>Adminzugriff und die Benutzerkonten. Benutzer,<br/>mehr</li> </ul> |  |  |
|                            | Administratorkonto                                                                                                    |  |  |
|                            | Administratorkonto erstellen.                                                                                                    |  |  |
|                            | admin                                                                                                    |  |  |
| as                         | Kennwort                                                                                                    |  |  |
| em                         |                                                                                                    |  |  |
| en                         | Kennwort bestätigen                                                                                                    |  |  |
|                            | •••••                                                                                                    |  |  |
| Kennwörter stimmen überein |                                                                                                    |  |  |
|                            | Benutzerkonto                                                                                                    |  |  |
|                            | Benutzerkonto erstellen                                                                                                    |  |  |
|                            | username                                                                                                    |  |  |
|                            | Kein BenutzerKennwort                                                                                                    |  |  |
|                            | NĂCHSTE                                                                                                    |  |  |
|                            |                                                                                                    |  |  |

### 17. Inbetriebnahme (Fortsetzung)

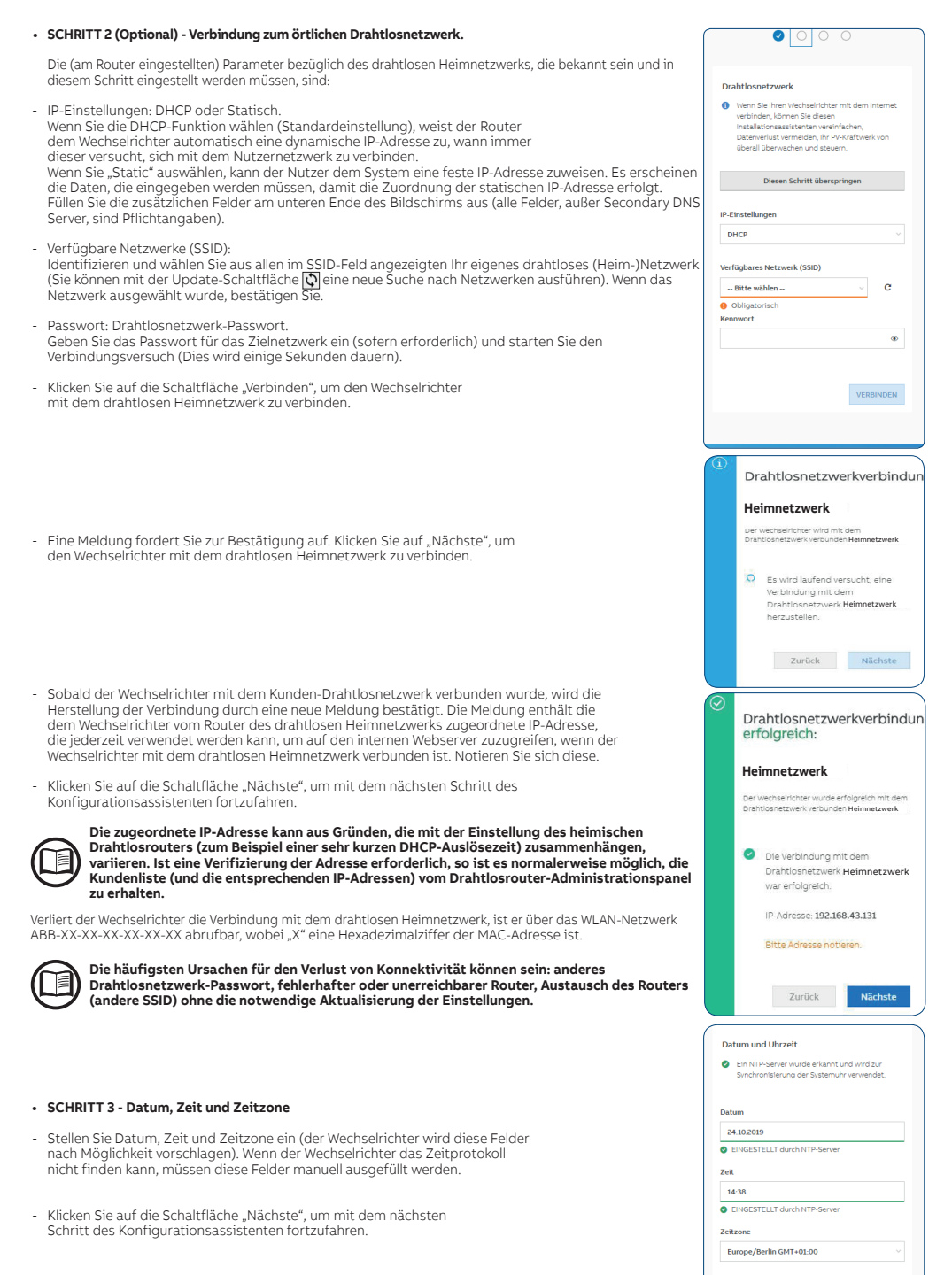

```
DE
```

Nächste

## 17. Inbetriebnahme (Fortsetzung)

| _  | _ |
|----|---|
| n  |   |
| IJ | - |
| -  | _ |
|    |   |

| and and greaters and der and green gube, der butterie some des butter Pitouds                                                                                                    | DC-gekoppelt     AC-gekoppelt                                                                                                  |
|----------------------------------------------------------------------------------------------------|----------------------------------------------------------------------------------------------------|
| Systemkonfiguration<br>DC coloppolt (noue Installationen) Wählen Sie diesen Medus, wenn der Wechselrichter                                                                                                    | Länderstandard                                                                                                    |
| mit dem Stromnetz und dem Photovoltaikgenerator verbunden ist.                                                                                                    | Wählen Sie den Länderstandard (Netzcode)                                                                                       |
| <ul> <li>AC-gekoppelt (mit bestehenden Solar-Wechselrichtern nachrüsten). Wählen Sie diesen Modus,<br/>wenn der Wechselrichter nur mit dem AC-Stromnetz verbunden ist und zusammen mit einem</li> </ul>                                                                | NETHERLANDS (VDE 0126)                                                                                                    |
| normalen Wechselrichter eingesetzt wird, der mit dem Photovoltaikgenerator verbunden ist.                                                                                                    | <ul> <li>Länderstandard wurde bereits konfiguriert. 24<br/>Stunden sind seit der ersten Einstellung<br/>abgelaufen.</li> </ul> |
| angerstangarg<br>Stellen Sie den Netzstandard des Landes ein, in dem der Wechselrichter installiert wurde                                                                                                    | Eingangsmodus                                                                                                    |
| Ab dem Moment, in dem der Netzstandard eingerichtet wurde, haben Sie 24 Stunden Zeit, um                                                                                                    | Konfiguration PV-Eingangskanäle                                                                                                |
| Anderungen an dem Wert vorzunehmen, wonach die Funktion "Länderstandard -> Auswahl                                                                                                    | Unabhängige MPPTs                                                                                                    |
| muss, um erneut die 24 Stunden Betriebszeit zu haben, in der ein neuer Netzstandard ausgewählt<br>werden kann (folgen Sie dem im entsprechenden Abschnitt beschriebenen Verfahren. Bestzeit für                                                                        | Energiezähler                                                                                                    |
| Netzstandardvariante zurücksetzen").                                                                                                    | Zählermodell                                                                                                    |
| ingangsmodus (nicht verfügbar wenn die Systemkonfiguration auf "AC-gekoppelt" eingestellt wurde)                                                                                                    | ABB 3PH                                                                                                    |
| - Unabhängig                                                                                                    | Zählerphase                                                                                                    |
| <ul> <li>Parallel</li> <li>mentsprechenden Abschnitt dieser Anleitung wird beschrieben, wie man am Gerät den Eingangsmodus einstell:</li> </ul>                                                                                                    | Phase L1                                                                                                    |
| n enespiechenden hosennet dieser Anleitung wird beseineben, wie man am oerdt den Eingangsmodds einstein                                                                                                    | Batterie                                                                                                    |
| inergiezanier<br>Venn ein Zähler mit dem Wechselrichter verbunden ist, ist die Auswahl des Energiezählermodells erforderlich                                                                                                    | Batterietyp                                                                                                    |
| Energiezählermodell:                                                                                                    | REACT2-BATT                                                                                                    |
| Keines (wenn das System ohne Energiezähler installiert wird)                                                                                                    | Anzahl Batterieeinheiten                                                                                                    |
| ABB 3PH (dreiphasig)                                                                                                    | 3                                                                                                    |
| ABB 1PH (einphasig)                                                                                                    | Netzeinspeisung                                                                                                    |
| Wenn ein 3PH-Energiezähler (ABB B23, B24) im System mit einphasig konfiguriertem                                                                                                    | Netzeinspeisung                                                                                                    |
| Wechselrichter verwendet wird, mussen ABB 3PH und die Phase, mit der der                                                                                                    | Eigenverbrauch                                                                                                    |
| alls der ausgewählte Energiezähler dreiphasig ist, erscheinen weitere Felder:                                                                                                    | Restkapazität Notstrom-Ausgang(%)                                                                                              |
| Energiezähler-Phase: wählen Sie die Phase aus, mit welcher der Wechselrichter verbunden ist.                                                                                                    | 5                                                                                                    |
| Venn ein Energiezahlermodell ausgewahlt wurde, dann ist es außerdem moglich, über die Energievorgabe-Felder<br>lie Art einzustellen, in der Sie die von der PV-Anlage produzierte Energie verwalten möchten.                                                           | Aktivierung Notstrombetrieb                                                                                                    |
|                                                                                                    | Keiner                                                                                                    |
| hatterne<br>Batterietyp Wählen Sie REACT2-BATT.<br>Anzahl. Geben Sie die Anzahl der installierten REACT2-BATT (Batterieeinheiten) an.                                                                                                    | Der Wechselrichter wird nach Änderung des<br>Länderstandards neu gestartet. Der Vorgang<br>kann einige Minuten dauern.         |
| letzeinspeisung<br>Über Netzeinspeisung machen Sie die Vorgabe, wie die von der PV-Anlage produzierte Energie verwaltet<br>werden soll - z.B. Null- oder keine Einspeisung, Optimierung für Eigenverbrauch oder spezifische<br>Einstellwan gach individuellen Vorgaben | ZURÜCK FERT                                                                                                    |

| Verwaltungsmodus                                                                                                    | Beschreibung                                                                                                    |  |
|----------------------------------------------------------------------------------------------------|----------------------------------------------------------------------------------------------------|--|
| Null-Einspeisung                                                                                                    | Das System verwaltet Energieflüsse automatisch, um Einspeisung von Energie ins Netz zu vermeiden.<br>Wird der Energiezähler getrennt oder funktioniert nicht, wird die Ausgangsleistung des Wechselrichters<br>auf Null begrenzt, um eine unbeabsichtigte Einspeisung von Leistung ins Netz zu vermeiden.                                                                                                    |  |
| Eigenverbrauch                                                                                                    | Das System verwaltet Energieflüsse automatisch, um den Eigenverbrauch zu maximieren. Sämtliche von<br>eigenen Lasten ungenutzte Leistung wird ins Netz eingespeist.                                                                                                    |  |
| Nur Notstrombetrieb<br>(nur sichtbar, wenn im Abschnitt "Backup<br>Mode" die Option "AUTO" oder "External<br>Control" ausgewählt wurde) | Die Batterie hat Priorität gegenüber anderen Lasten, sodass diese stets voll geladen gehalten wird,<br>solange nicht der Backup-Ausgang aktiviert wird.                                                                                                    |  |
| Benutzerdefiniert                                                                                                    | Das System verwaltet Energieflüsse automatisch, um die Einspeisung von Leistung zu vermeiden, die größer<br>ist als: PDC x Piim<br>wobei PDC die Leistung des Photovoltaikgenerators ist (Parameter "PV GENERATOR POWER") und Plim<br>die Ausgangsleistungsbegrenzung bezüglich PDC(%) (Parameter "FEED-IN POWER").<br>- PV Generator Power (Wp): Geben Sie den Leistungswert für die installierte Photovoltaikanlage (kWp) ein.<br>- rede-In Power (% PV Generator Power): Stellen Sie die prozentuale AC-Leistungsbeschränkung der<br>Einspeisung ins Netz ein (bezogen auf den Wert der installierte Photovoltaikanlage (kWp)). |  |
|                                                                                                    |                                                                                                    |  |

Aktivierung Notstrombetrieb:

Stellen Sie ein, wie die Backup-Funktion verwaltet werden soll: AUTOMATISCHER BETRIEB Die Backup-Funktion wird aktiviert, wenn das Stromnetz ausfällt. Externe Ansteuerung Die Backup-Funktion wird per Fernbefehl gesteuert. Bestätigen Sie die Einstellungen durch Klick auf "FERTIG" und der Wechselrichter wird die Funktion des Energiezählers und der Batterie prüfen und bei Åbschluss der Testphase neu starten. Eine Benachrichtigung bestätigt den Abschluss des Assistenten.

| Ethernet-Kanal                          | 10.38.34.125                           |
|-----------------------------------------|----------------------------------------|
| SSID:<br>IP:                            | ABB-44-ea-d8-a0-b0-1c<br>192.168.117.1 |
| Drahtloskanal 1                         |                                        |
| Herzlichen Glückwunsch<br>abgeschlossen | h. Assistent wurde erfolgreich         |
| <ul> <li>Assistent abges</li> </ul>     | chlossen                               |

 Nachdem der Assistent abgeschlossen wurde, wird das System hochfahren. der Wechselrichter prüft die Netzspannung, misst den Isolationswiderstand des Photovoltaikfelds gegen Erde und führt andere autodiagnostische Prüfungen durch. Während der Vorprüfungen an der Parallelschaltung mit dem Netz, blinkt die "Power"-LED dauerhaft und die "Alarm"- und "GFI"-LEDs sind aus.

Ist das Ergebnis der Vorprüfungen am Parallelnetz positiv, verbindet sich der Wechselrichter mit dem Netz und startet den Export von Leistung ins Netz. Die "Power"-LED bleibt an, während die "Alarm"- und "GFI"-LEDs aus sind.

Um Probleme anzugehen, die in den Anfangsphasen des Anlagenbetriebs auftreten können und sicherzustellen, dass der Wechselrichter vollständig funktionsfähig bleibt, ist es empfehlenswert, den Downloadbereich der Website www.abb.com/solarinverters oder https://registration.abbsolarinverters.com zu besuchen und auf Firmware-Updates zu prüfen (Hinweise zur Registrierung auf der Website und zur Aktualisierung der Firmware sind in diesem Handbuch enthalten).

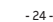

## 18. Kenngrößen und technische Daten

| Systemkomponenten des REACT2-Photovoltaiksystems mit                                                             | REACT2-3.6-TL-OUTD                                      | REACT2-5.0-TL-OUTD                                      |
|----------------------------------------------------------------------------------------------------|---------------------------------------------------------|---------------------------------------------------------|
| Energiespeicher                                                                                                  |                                                         |                                                         |
| Battoriogiphoit                                                                                                  | REACT2-UNO-3.6-TL                                       | 2 PATT                                                  |
| Energiezähler                                                                                                    | REACT-MTR-1PH: ABB B21-2                                | 12: ABB B23-212: ABB B24-212                            |
|                                                                                                    |                                                         |                                                         |
| Wechselrichter                                                                                                   | REACT2-UNO-3.6-TL                                       | REACT2-UNO-5.0-TL                                       |
| PV-Anschluss                                                                                                    |                                                         |                                                         |
| Absolute maximale DC-Eingangsspannung (V DC, max)                                                                | 57                                                      | 5 V                                                     |
| DC-Anlaufeingangsspannung (Vstart)                                                                               | 200 V (einst                                            | 120350 V)                                               |
| Betriebsspannungsbereich (DC-Eingangspannung) (VdcminVdcmax)                                                     | 0.7 X VStart57                                          | 5 V (mind. 90 V)                                        |
| DC-Bemessungseingangsleistung (Vdcr)                                                                             | 5000 W                                                  | 6000 W                                                  |
| Anzahl der unabhängigen MPPT                                                                                     | 5000 11                                                 | 2                                                       |
| Maximale DC-Eingangsleistung für jeden MPPT (PMPPTmax)                                                           | 2500W lineare Leistungsminderung<br>[480 V≤VMPPT≤575 V] | 3000W lineare Leistungsminderung<br>[480 V≤VMPPT≤575 V] |
| DC-Eingangsspannungsbereich mit paralleler Konfiguration von MPPT bei                                            | 160.1/ 480.1/                                           | 105 V 490 V                                             |
| Pacr, ohne aktive Batterie                                                                                       | 100 V480 V                                              | 195 V480 V                                              |
| Maximaler DC-Eingangsstrom (Idc max) / für jeden MPPT (IMPPTmax)                                                 | 24 A/12 A                                               | 27 A/13,5 A                                             |
| Maximaler Eingangskurzschlussstrom (Iscmax) für jeden MPP I<br>Maximaler Bückstrom (AC Saite gegenüber DC Saite) | Rei permalen Betriebeverhäl                             | A<br>thisson Tuyornachlässigen (6)                      |
| Anzahl der DC-Eingangsanschlusspaare für jeden MPPT                                                              | Bernormalen Betriebsvernal                              | 2                                                       |
| DC-Anschlusstvp                                                                                                  | PV-Steckv                                               | erbinder (1)                                            |
| PV-Anschluss-Schutz                                                                                              |                                                         |                                                         |
| Verpolungsschutz                                                                                                 | Ja, von begrenz                                         | ter Stromquelle                                         |
| Eingangsüberspannungsschutz für jeden MPPT - Varistor                                                            | J                                                       | la                                                      |
| PV-Generator Isolationsüberwachung                                                                               | Gemäß den örtlig                                        | chen Vorschriften                                       |
|                                                                                                    | 25 A/                                                   | 575 V                                                   |
|                                                                                                    | Finn                                                    | hasig                                                   |
| AC-Nennleistung (Pacr @coso=1)                                                                                   | 3600 W                                                  | 5000 W (2)                                              |
| Maximale AC-Ausgangsleistung (Pacmax@cosφ=1)                                                                     | 3600 W                                                  | 5000 W <sup>(2)</sup>                                   |
| Maximale Scheinleistung (Smax)                                                                                   | 3600 VA                                                 | 5000 VA <sup>(2)</sup>                                  |
| AC-Bemessungsnetzspannung (Vac, r)                                                                               | 23                                                      | 0 V                                                     |
| AC-Spannungsbereich                                                                                              | 1802                                                    | 264 V <sup>(3)</sup>                                    |
| Maximaler AC-Ausgangsstrom (lac, max)                                                                            | 16 A                                                    | 22 A                                                    |
| Kurzschlusstrombeitrag                                                                                           | 16A                                                     | 22A                                                     |
| Ausgangshemessungsfrequenz (fr)                                                                                  | 50 Hz                                                   | /60 Hz                                                  |
| Ausgangsberiessungsnequenz (in)                                                                                  | 4555 Hz /                                               | 5565 Hz <sup>(4)</sup>                                  |
| Nominaler Leistungsfaktor und Einstellbereich                                                                    | > 0,995, eingest. ± 0,1                                 | – 1 (über-/untererregt)                                 |
| Gesamte harmonische Verzerrung                                                                                   | <3                                                      | 3 %                                                     |
| AC-Anschlusstyp                                                                                                  | Panel-A                                                 | nschluss                                                |
| AC-Ausgangsanschluss-Schutz                                                                                      |                                                         |                                                         |
| Anti-Islanding-Schutz                                                                                            | Gemaß den ortlig                                        | chen vorschriften                                       |
| Ausgangsüberspannungsschutz - Varistor                                                                           | 20 A 2 (I - N                                           | /1 - PE)                                                |
| Backup-Ausgangsanschluss                                                                                         |                                                         | / /                                                     |
| AC-Netzanschluss                                                                                                 | Einp                                                    | hasig                                                   |
| Maximale Scheinleistung (Smax)                                                                                   | 300                                                     | O VA                                                    |
| AC-Nenn-Netzspannung (Vacr)                                                                                      | 23                                                      | 0 V                                                     |
| AC-Spannungsbereich                                                                                              | 1802                                                    | (64 V <sup>(3)</sup>                                    |
| Maximaler AC-Ausgangsstrom (lac max)                                                                             | 13<br>50 Hz                                             | 3A<br>/60 Hz                                            |
| Ausgangsbernessungsnequenz (ir)                                                                                  | 45 55 Hz /                                              | 55 65 Hz <sup>(4)</sup>                                 |
| AC-Anschlusstvp                                                                                                  | Schraubkle                                              | mmenblock                                               |
| Backup-Ausgangsschutz                                                                                            |                                                         |                                                         |
| Maximaler externer AC-Überstromschutz                                                                            | 16                                                      | Ā                                                       |
| Ausgangsüberspannungsschutz - Varistor                                                                           | 2 (L-N                                                  | /L-PE)                                                  |
| AC-Eingangsanschluss                                                                                             |                                                         |                                                         |
| AC-Spannungsbereicn<br>Maximaler AC Eingangestrom (lac max)                                                      | 16 A                                                    | 22.4                                                    |
| Finschaltstrom                                                                                                   | 10 A vernach                                            | lässighar                                               |
| Ausgangsbemessungsfrequenz (fr)                                                                                  | 50 Hz                                                   | /60 Hz                                                  |
| Batterieanschluss                                                                                                |                                                         |                                                         |
| Betriebsspannungsbereich (DC-Eingangspannung) (VdcminVdcmax)                                                     | 170 V.                                                  | 575 V                                                   |
| Maximaler DC-Ladestrom (Idc, max charge)                                                                         | 13,5 A                                                  | 13,5 A                                                  |
| AC-Nenn-Netzspannung (Vacr)                                                                                      | 10 A                                                    | 10 A                                                    |
| Betriebsleistung                                                                                                 | 07                                                      | 1.0/                                                    |
| ewichteter Wirkungsgrad (rjinax)                                                                                 | 96.3% / -                                               | 96.6% / _                                               |
| Integrierte Kommunikation                                                                                        | 50,370 / -                                              | 50,070 / -                                              |
| Integrierte physische Schnittstelle                                                                              | Wireless <sup>(5)</sup> . 2 x E                         | Ethernet, RS485                                         |
| Integrierte Kommunikationsprotokolle                                                                             | Modbus TCP (SunSpec), Modbus                            | RTU (SunSpec), ABB-free@home®                           |
| Datalogger-Datenspeicherung                                                                                      | 30 1                                                    | Tage                                                    |
| Fernüberwachung (Remote Monitoring)                                                                              | Mobi                                                    | le App                                                  |
| Lokale Uberwachung                                                                                               | Webserver-Ben                                           | utzeroberfläche                                         |

### 18. Kenngrößen und technische Daten (Fortsetzung)

| Wechselrichter                                             | REACT2-UNO-3.6-TL                                           | REACT2-UNO-5.0-TL                                              |
|------------------------------------------------------------|-------------------------------------------------------------|----------------------------------------------------------------|
| Umgebungsbedingungen                                       |                                                             |                                                                |
|                                                            | -20+55°C                                                    | -20+55°C                                                       |
| Ungebungsteniperaturbereich                                | mit Leistungsminderung über 50 °C                           | mit Leistungsminderung über 45 °C                              |
| Relative Luftfeuchtigkeit                                  | 4100 % mit                                                  | Kondensation                                                   |
| Akustischer Schallemissionspegel                           | < 50 dB (A) at                                              | uf 1 m Abstand                                                 |
| Max. Betriebshöhe ohne Leistungsminderung                  | 2000 m                                                      | / 6560 ft                                                      |
| Umweltverschmutzungsgrad Klassifizierung für Außenbereiche |                                                             | 3                                                              |
| Umweltklasse                                               | Fre                                                         | iluft                                                          |
| Geeignet für feuchte Orte                                  |                                                             | la                                                             |
| Physikalische Eigenschaften                                |                                                             |                                                                |
| Schutzart                                                  | IF                                                          | 65                                                             |
| Kühlung                                                    | Nati                                                        | ürlich                                                         |
| Maße (H x B x T)                                           | 740 mm x 490                                                | mm x 229 mm                                                    |
| Gewicht                                                    | < 2                                                         | 2 kg                                                           |
| Montagesystem                                              | Wandh                                                       | alterung                                                       |
| Überspannungsklassifizierung gemäß IEC 62109-1             | II (DC-Eingang)                                             | III (AC-Ausgang)                                               |
| Sicherheit                                                 |                                                             |                                                                |
| Sicherheitsklasse                                          |                                                             | 1                                                              |
| Isolation                                                  | Ohne Trai                                                   | nsformator                                                     |
| Kennzeichnung                                              | (                                                           | E                                                              |
| Sicherheits- und EMV-Normen                                | IEC/EN 62109-1, IEC/EN 62109-2, EN 6<br>EN 61000-3-3, EN610 | 1000-6-2, EN 61000-6-3, EN 61000-3-2,<br>00-3-11, EN61000-3-12 |
| Netzstandard (Prüfen Sie die Verfügbarkeit bei Ihrem       | CEI 0-21, DIN V VDE V 0126-1-1, VD                          | E-AR-N 4105, G83/2, G59/3, RD 413,                             |
| Vertriebspartner)                                          | AS/NZS 4777.2,C10/1                                         | 1, IEC 61727, IEC 62116                                        |
| Sonstige Merkmale                                          |                                                             |                                                                |
| Lastmanager                                                | Ja, mit zwei int                                            | egrierten Relais                                               |
| AC-Pufferausgang, netzfern                                 |                                                             | la                                                             |
| Batterieladung von AC-Ausgangsseite                        | Ja, kann akt                                                | iviert werden                                                  |
| AC-gekoppelt                                               |                                                             | la                                                             |

| Batterieeinheit                                                                                   | REACT2-BATT                                                                               |
|---------------------------------------------------------------------------------------------------|-------------------------------------------------------------------------------------------|
| Hersteller Batteriemodule                                                                         | Samsung                                                                                   |
| Batterietyp                                                                                       | Li-lon                                                                                    |
| Gesamtkapazität                                                                                   | 4 kWh                                                                                     |
| Maximale Batteriespannung (Vdc max)                                                               | 575 V                                                                                     |
| Batteriespannungsbereich (Vdc operating range)                                                    | 170575 V                                                                                  |
| Maximaler DC-Ladestrom (Idc max charge)                                                           | 4,5 A pro installierter Batterie                                                          |
| Maximaler DC-Entladestrom (Idc, max discharge)                                                    | 5,6 A pro installierter Batterie                                                          |
| Entladetiefe (Deep of Discharge, DoD)                                                             | 95 %                                                                                      |
| Anzahl der Batterieeinheiten, die an den Wechselrichter<br>REACT2-UNO angeschlossen werden können | 1, 2, 3                                                                                   |
| Ladeleistung                                                                                      | 1,6 kW, 3,2 kW, 4,8 kW                                                                    |
| Entladeleistung                                                                                   | 2 kW, 3,6 kW, 3,6 kW (REACT2-3.6-TL-OUTD)<br>2 kW, 4 kW, 5 kW (REACT2-5.0-TL-OUTD)        |
| Umgebungsbedingungen                                                                              |                                                                                           |
| Schutzart                                                                                         | IP54 (für eine höhere Batterielebensdauer empfiehlt sich die<br>Innenraummontage)         |
| Umgebungstemperaturbereich                                                                        | -20+55°C (außerhalb des Temperaturbereichs von 0 - 40°C wird<br>die Batterie deaktiviert) |
| Empfohlene Umgebungstemperatur                                                                    | +5+30 °C                                                                                  |
| Lagertemperatur                                                                                   | -20+25°C (6 Monate) oder -20+45°C (3 Monate)                                              |
| Relative Luftfeuchtigkeit                                                                         | 4100 % mit Kondensation                                                                   |
| Physikalische Eigenschaften                                                                       |                                                                                           |
| Kühlung                                                                                           | Natürlich                                                                                 |
| Maße (H x B x T)                                                                                  | 740 mm x 490 mm x 229 mm                                                                  |
| Gewicht                                                                                           | 50 kg                                                                                     |
| Montagesystem                                                                                     | Wandhalterung                                                                             |
| Sicherheit                                                                                        |                                                                                           |
| Schutzklasse                                                                                      |                                                                                           |
| Kennzeichnung                                                                                     | CE                                                                                        |
| Sicherheit                                                                                        | LEC 62619, UN38.3, UN3480                                                                 |

| Energiezähler |                                   |
|---------------|-----------------------------------|
| REACT-MTR-1PH | Einphasig, 20 A                   |
| ABB B21-212   | Einphasig, 65 A                   |
| ABB B23-212   | Dreiphasig, 65 A                  |
| ABB B24-212   | Dreiphasig mit externem CT (opt.) |

1) Marke und Modell der Quick-Fit-Steckverbinder entnehmen Sie bitte dem Dokument "String inverter – Product Manual appendix", zu finden unter www.abb.com/solarinverters 2) Bei der Einstellung VDE-AR-N 4105 maximale Wirkleistung 4600 W, maximale Scheinleistung 4600 VA

3) Der AC-Spannungsbereich kann je nach Netzstandard des jeweiligen Landes variieren

4) Der Frequenzbereich kann je nach Netzstandard des jeweiligen Landes variieren

5) Gemäß Standard IEEE 802.11 b/g/n

6) Im Fall einer Störung, die vom am AC-Schaltkreis vorgesehenen Außenschutz begrenzt wird

Hinweis: Das Produkt verfügt nur über die im vorliegenden Datenblatt genannten Merkmale

# Weitere Informationen

Weitere Informationen zu Produkten und Dienstleistungen von ABB finden Sie unter www.abb.com/solarinverters

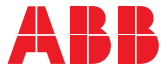

# Kontaktieren Sie uns

www.abb.com/solarinverters